スマクラ版バージョン2 記録システム操作マニュアル

# マスタ管理①

株式会社富士データシステム

#### はじめに

本書は「記録管理システム」の操作説明書です。 本書の著作権・その他知的財産権は、株式会社富士データシステムが所有しております。 当社の許可なく複製・複写・改変・配布を行うことはできません。 本書の内容に関しては将来予告なしに変更する可能性があります。また本書により生じたいかなる損害についても 当社では責任を負いかねますので、あらかじめご了解のうえ、システムをご利用ください。

#### 登録商標について

Microsoft、Windows、Excel は、米国 Microsoft Corporation の米国及びその他の国における登録商標、または商標です。 Adobe、Adobe Reader は Adobe Systems Incorporated の商標です。 Apple、Apple ロゴ、Mac OS、iPhone、iPod touch、iPad、iOS、および iTunes は米国アップル社の登録商標です。 その他、本書に記載されている会社名、製品名は、各社の登録商標または商標です。

### 変更履歴

------

| 版数  | 変更年月日     | 変更内容 |
|-----|-----------|------|
| 1.0 | 2011年4月4日 | 初版作成 |
|     |           |      |
|     |           |      |
|     |           |      |
|     |           |      |
|     |           |      |
|     |           |      |
|     |           |      |
|     |           |      |
|     |           |      |
|     |           |      |
|     |           |      |
|     |           |      |
|     |           |      |
|     |           |      |
|     |           |      |
|     |           |      |
|     |           |      |
|     |           |      |
|     |           |      |

\_\_\_\_\_

-----

マスタ管理① 目次

| 1.            | 市区町村マスター・・・・・・・・・・・・・・・・・・・・・・・・・・・・・・・・・・・・       |         |
|---------------|----------------------------------------------------|---------|
|               | 市区町村マスタを管理する                                       | 8       |
| 1             |                                                    | 0       |
| ١.            | ンステムで使用する都通府県・中区町村を選択する                            | 8       |
| 1.            | 使用する都追附県を選択する                                      | 8       |
| 2.            | ()<br>使用9 る中区町村を選択9 る<br>                          | 8       |
| 2.            |                                                    | 9       |
| 1.            | 中区町村情報を追加する                                        | 9       |
| 2.            | □ 上口口                                              |         |
| 3.            | 市区町村 (1) 報 を 修正 9 る<br>た 四 士 ス 初 送 広 日 二 十 広 町 士 ス |         |
| 3.            | 1000000000000000000000000000000000000              | 10      |
| Ι.            |                                                    | 10      |
| 2.            | クルーフマスタ                                            |         |
|               | グループマスタを管理する                                       | 11      |
| 1             | グループ区分を管理する                                        | 11      |
| 1.            | ノリレーノビリで自生する<br>ガリープ区分を追加する                        |         |
| ۱.<br>ک       | ブループ区分を削除する                                        |         |
| 2.            | グループ区分を修正する                                        |         |
| 2             | グループを管理する                                          | 13      |
| 2.<br>1       | ブループを追加する                                          |         |
| 2             | グループを削除する                                          |         |
| 3.            | グループを修正する                                          |         |
| 2             | 階種マフタ                                              |         |
| 5.            |                                                    | 1 5     |
|               | 職種情報を官理りる                                          | 15      |
| 1.            | 職種マスタを管理する                                         | 15      |
| 1.            | 職種を追加する                                            | 15      |
| 2.            | 職種を削除する                                            | ·····15 |
| 3.            | 職種を修正する                                            | 16      |
| 4.            | 使用しない職種を各種機能から非表示にする                               |         |
| 4.            | 役職マスタ                                              |         |
|               | 沿職情報を管理する                                          | 17      |
|               |                                                    |         |
| 1.            | 役職マスタを管理する                                         | 17      |
| 1.            | 役職を追加する                                            | 17      |
| 2.            | 2職を削除する                                            | ·····17 |
| 3.            |                                                    |         |
| 4.            | 使用しない役職を各種機能から非表示にする                               |         |
| 5.            | 食格マスダート・シート・シート・シート・シート・シート・シート・シート・シート・シート・シ      |         |
|               | 資格情報を管理する                                          | 19      |
| 1             | 資格におた管理する                                          | 10      |
| 1.            |                                                    |         |
| ו.<br>כ       | 県111℃121119100<br>容なな削除すス                          |         |
| <u>د</u><br>ح | ◎ 1 = c = 1 = 1 = 1 = 1 = 1 = 1 = 1 = 1 =          |         |
| 4             |                                                    |         |
| 6             |                                                    | 20      |
| 0.            |                                                    | 24      |
|               | ロール情報を官埋する                                         | - 21    |
| 1.            | ロール情報を管理する                                         | 21      |
| 1.            | ーーーーーーーーーーーーーーーーーーーーーーーーーーーーーーーーーーーー               | 21      |
| 2.            | ロールを削除する                                           |         |
| 3.            | ロールを修正する                                           |         |

## マスタ管理① 目次

| 7. | マスタ移行ツール                               |  |
|----|----------------------------------------|--|
|    | マスタ情報をシステムに一括取込みする 23                  |  |
| 1. | 利用者台帳・職員情報を一括で取り込む 23                  |  |
| 1. | 市区町村マスタに都道府県・市区町村を登録する(利用者台帳取り込みの場合)23 |  |
| 2. | 職種マスタを登録する (職員情報取り込みの場合)23             |  |
| 3. | 入力シートを作成する23                           |  |
| 4. | 利用者台帳・職員情報を取り込む                        |  |
| 5. | 無効なデータがあった場合(利用者・職員コード以外)25            |  |
| 6. | 無効なデータがあった場合(利用者・職員コード)                |  |
| 2. | 被保険者情報を一括で取り込む取込む 27                   |  |
| 1. | 入力シートを作成する                             |  |
| 2. | 被保険者情報を取り込む                            |  |
| 3. | 被保険者情報に無効なデータがあった場合                    |  |

操作マニュアルシリーズは、初心者の方でも操作方法を習得することができるよう 業務メニューごとに構成された操作説明書です。

## 本書の構成

本書は、各ナビゲーション及びファンクションごとに章構成されています。 操作手順は、番号を付けた操作画面とともに掲載することでわかりやすく解説しています。 ※本書の操作に入る前に、操作マニュアルシリーズ【基本操作マニュアル】にて基本的な使い方を ご確認ください。

ページ構成は次のとおりです。

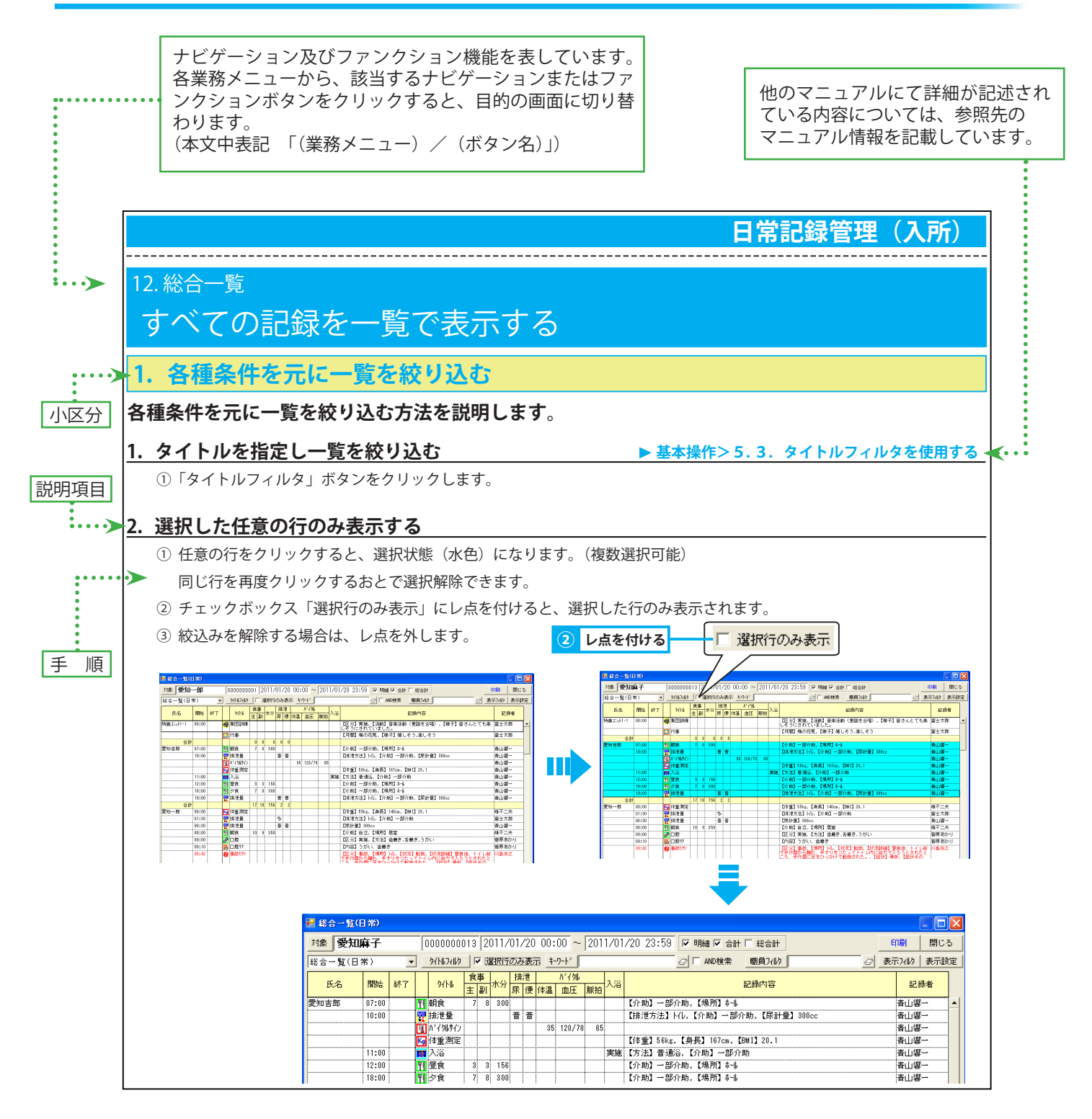

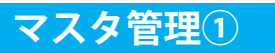

\_\_\_\_\_

## 1. 市区町村マスタ

## 市区町村マスタを管理する

## 1. システムで使用する都道府県・市区町村を選択する

各種機能で使用する都道府県・市区町村は、市区町村マスタにてあらかじめ登録しておく必要があります。

#### 1. 使用する都道府県を選択する

都道府県リストから、都道府県のチェックボックス「使用」にレ点を付けます。
 選択を解除する場合は、レ点を外します。

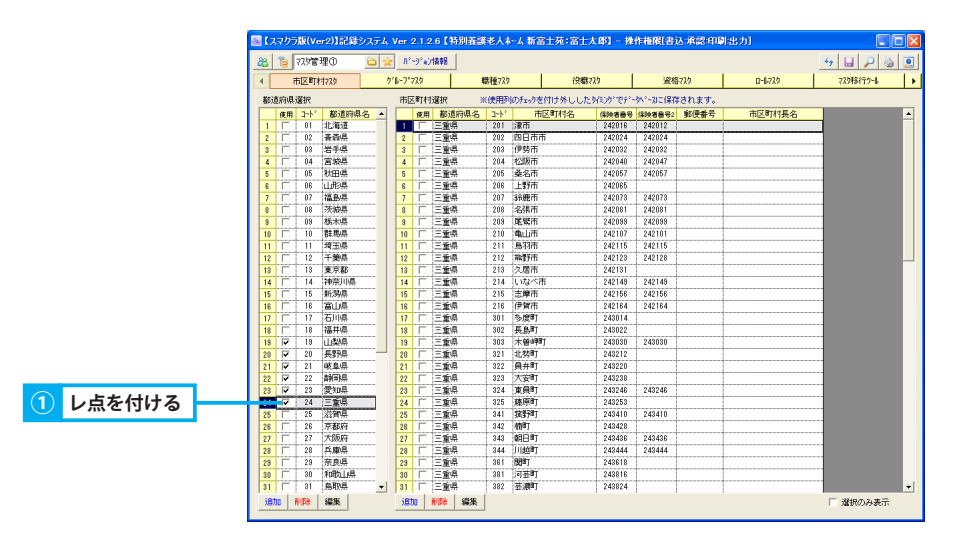

#### 2. 使用する市区町村を選択する

① 都道府県リストから、都道府県名をクリックします。

市区町村リストから、市区町村のチェックボックス「使用」にレ点を付けます。
 選択を解除する場合は、レ点を外します。

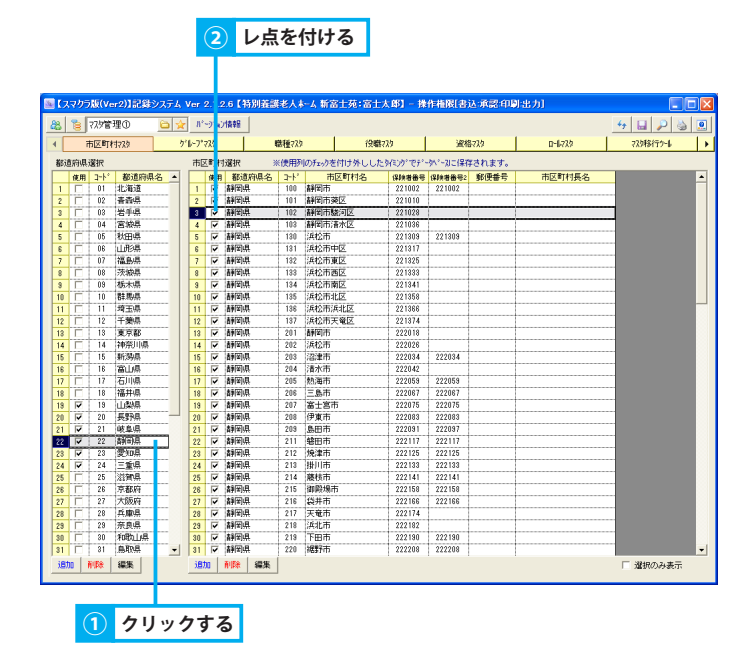

## 2. 市区町村情報を管理する

市区町村の追加・修正・削除する方法を説明します。

## 1. 市区町村情報を追加する

- ① 追加する市区町村が存在する都道府県を選択します。
- ②「追加」ボタンをクリックします。
- ③ エリアメンテナンス画面が表示されます。
- ④「市区町村コード」、「市区町村名」、「保健者番号」を入力します。

※ 介護保険と自立支援の請求システムが混在する場合において、保険者番号が異なる場合は、「保険者番号2」も入力します。

- ⑤ 必要に応じて、「郵便番号」「市区町村長名」を入力します。
- ⑥ チェックボックス「使用する」にレ点を付けます。
- ⑦「確定」をクリックします。
- ⑧「全保存」ボタンをクリックします。

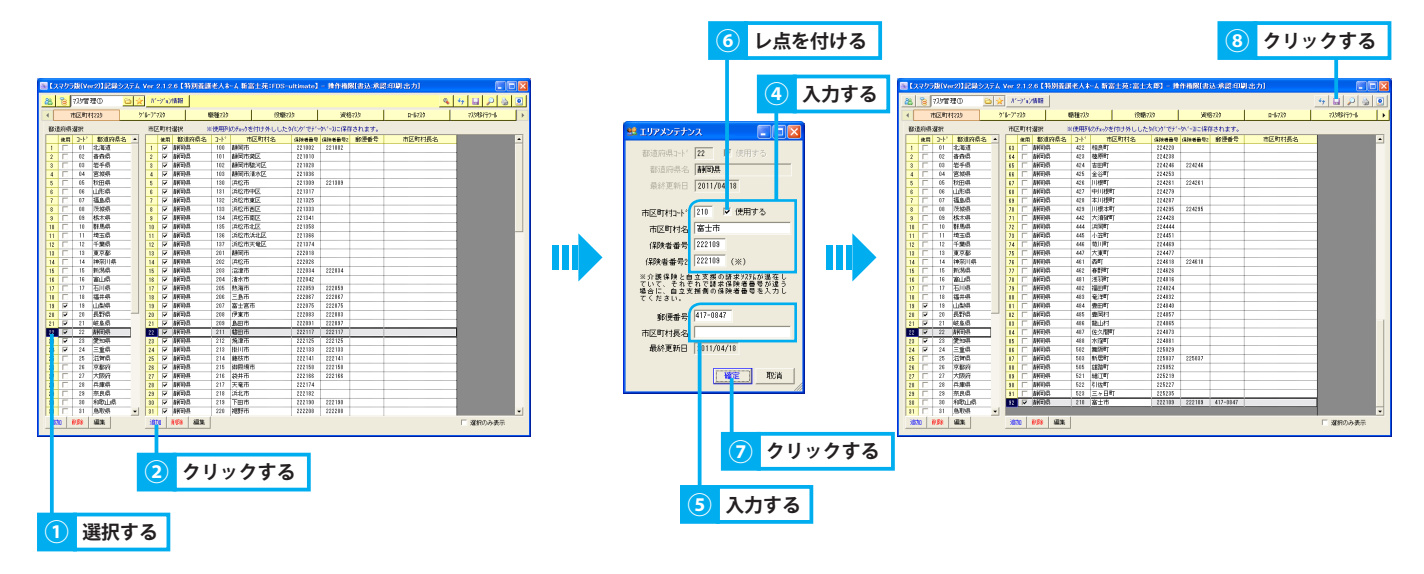

#### 2. 市区町村情報を削除する

- ① 都道府県リストから、市区町村が存在する都道府県名をクリックします。
- ② 市区町村リストから、市区町村名をクリックします。
- ③「削除」ボタンをクリックします。
- ④ 確認メッセージが表示されるので、「はい」をクリックします。
- ⑤「全保存」ボタンをクリックします。

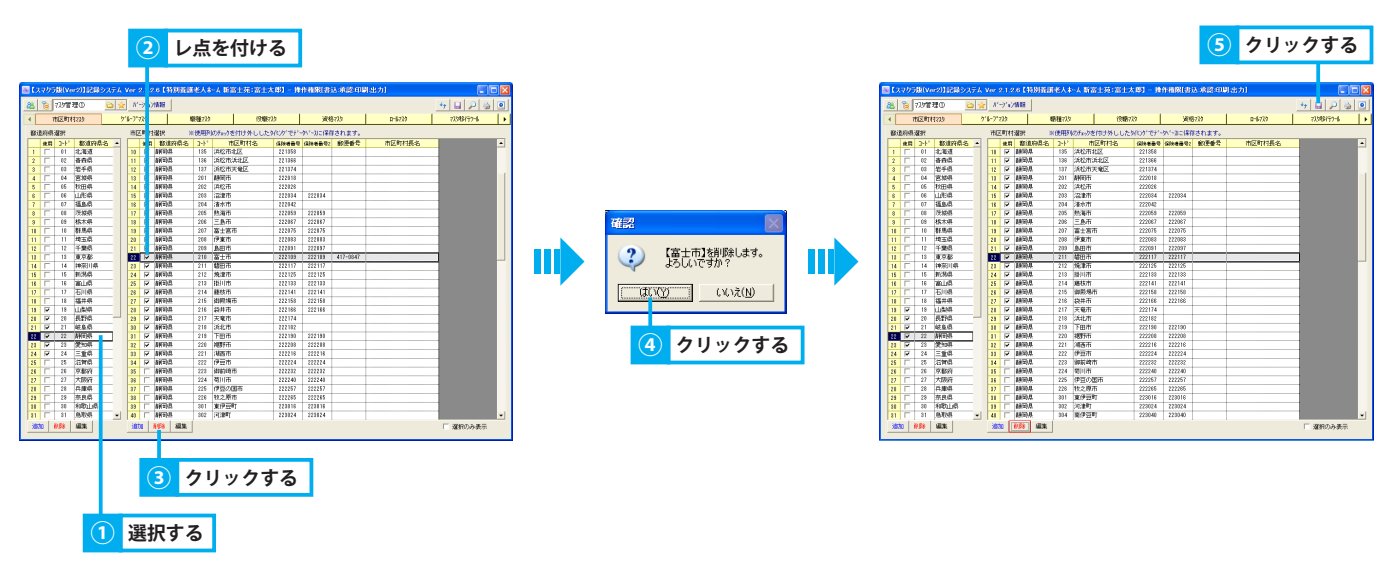

#### 3. 市区町村情報を修正する

- ① 都道府県リストから、市区町村が存在する都道府県を選択します。
- ② 市区町村リストから、市区町村を選択し、「編集」ボタンをクリックします。
- ③ エリアメンテナンス画面が表示されます。
- ④ 選択した市区町村の情報を修正します。
- ⑤「確定」をクリックします。
- ⑥「全保存」ボタンをクリックします。

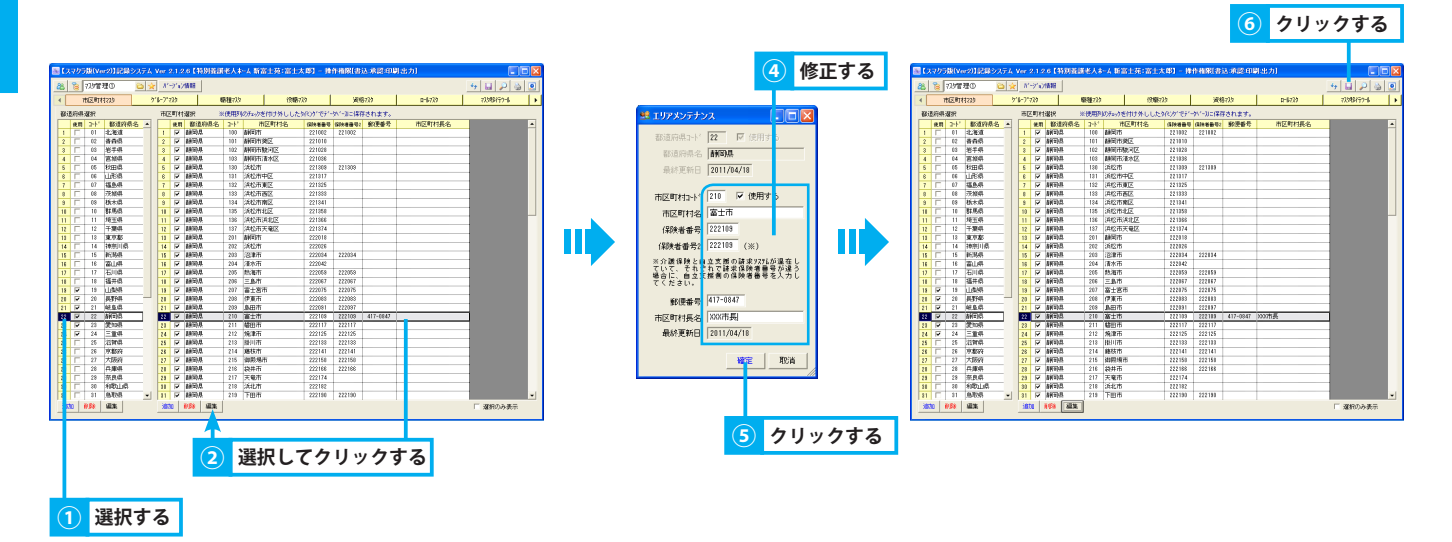

## 3. 使用する都道府県・市区町村を確認する

使用する都道府県・市区町村のみを表示する方法を説明します。

#### 1. 使用する都道府県・市区町村のみを表示する

チェックボックス「選択のみ表示」にレ点を付けます。
 解除する場合は、レ点を外します。

| 市区町村マンウ        | ゲループ | 729    | 1        | <b>截種73</b> % | 役職           | 729       | 資格     | \$729 | R-6739 | 7258行7-6   | •   |
|----------------|------|--------|----------|---------------|--------------|-----------|--------|-------|--------|------------|-----|
| 直府県選択          | 市園   | 医时线    | 選択 3     | 《使用列          | のチェックを付け外しした | 94205°E7' | 小小なに保存 | だれます。 |        |            |     |
| 使用 コト' 都道府県名 - | •    | 使用     | 都道府県名    | 3-1-1         | 市区町村名        | 保険者番号     | 保険者番号2 | 郵便番号  | 市区町村長名 |            | •   |
| □ 01 北海道       | 1    | Г      | 北海道      | 100           | 扎幌市          | 011007    |        |       |        |            |     |
| □ 02 資格県       | 2    | П      | 北海道      | 101           | 札幌市中央区       | 011015    | 011015 |       |        |            |     |
| □ 08 岩手県       | 3    |        | 北海道      | 102           | 札幌市北区        | 011028    | 011028 |       |        |            |     |
| □ 04 宮板県       | 4    |        | 北海道      | 103           | 札幌市東区        | 011031    | 011031 |       |        |            |     |
| □ 05 秋田県       | 5    |        | 北海道      | 184           | 札幌市白石区       | 011049    | 011048 |       |        |            |     |
| □ 06 山飛卵       | 6    | Г      | 北海道      | 105           | 札幌市豊平区       | 011056    | 011056 |       |        |            |     |
| □ 07 福島県       | 7    | Г      | 北海道      | 106           | 礼幌市南区        | 011064    | 011064 |       |        |            |     |
| □ 08 茨城県       | 8    | Г      | 北海道      | 107           | 札幌市西区        | 011072    | 011072 |       |        |            |     |
| □ 08 抵木県       | 9    | П      | 北海道      | 108           | 扎模市邸即区       | 011080    | 011080 |       |        |            |     |
| □ 10 群馬県       | 18   | Г      | 北海道      | 109           | 扎模市手稿区       | 011038    | 01103B |       |        |            |     |
| 11 埼玉県         | 11   |        | 北海道      | 110           | 机模市;春田区      | 011106    | 011106 |       |        |            |     |
| □ 12 千葉県       | 12   | Г      | 北海道      | 202           | 面實市          | 012021    | 012021 |       |        | -          |     |
| □ 18 夏京都       | 18   | Г      | 北海道      | 203           | 小樽市          | 012039    | 012038 |       |        |            |     |
| 「 14 神奈川県      | 14   | Г      | 北海道      | 204           | 旭川市          | 012047    | 012041 |       |        |            |     |
| □ 16 新潟県       | 15   |        | 北海道      | 205           | 室間市          | 012054    | 012050 |       |        |            |     |
| □ 16 窗山構       | 16   | П      | 北海道      | 206           | 劉略市          | 012062    | 012068 |       |        |            |     |
| □ 17 石川県       | 17   |        | 北海道      | 207           | 帯広市          | 012070    | 012076 |       |        |            |     |
| □ 18 福井県       | 18   | Г      | 北海道      | 208           | 北見市          | 012088    | 012084 |       |        |            |     |
| IN 18 山島AB     | 18   | Г      | 北海道      | 20.9          | 夕張市          | 012036    | 012036 |       |        |            |     |
|                | 20   | Г      | 北海道      | 210           | 岩見沢市         | 012104    | 012104 |       |        |            |     |
| ▶ 21 岐阜県       | 21   | П      | 北湖道      | 211           | 織走市          | 012112    | 012114 |       |        |            |     |
| ▶ 22 静雨県       | 22   | П      | 北海道      | 212           | 省明市          | 012120    | 012120 |       |        |            |     |
| ▶ 28 愛知県       | 28   | Г      | 北海道      | 213           | 苫小牧市         | 012138    | 012138 |       |        |            |     |
| ₩ 24 三重現       | 24   | Г      | 北海道      | 214           | 1個内市         | 012146    | 012146 |       |        |            |     |
| □ 25 出知机器      | 25   | Г      | 北海道      | 215           | 美唄市          | 012153    | 012158 |       |        |            |     |
| □ 26 京都府       | 26   | Г      | 北海道      | 216           | 進別市          | 012161    | 012165 |       |        |            |     |
| C 27 大阪府       | 27   | Π      | 北海道      | 217           | 江別市          | 012178    | 012178 |       |        |            |     |
| 28 兵庫県         | 28   | Г      | 北海道      | 218           | 赤平市          | 012187    | 012187 |       |        |            |     |
| 28 奈良県         | 28   | Г      | 北海道      | 219           | 統別市          | 012195    | 012195 |       |        |            |     |
| □ 30 和歌山AR     | 30   | П      | 北海道      | 220           | 士別市          | 012203    | 012203 |       |        |            |     |
| □ 31 LBADA     | - 31 | Г      | 北海道      | 221           | 名寄市          | 012211    | 012211 |       |        |            | •   |
|                | UR:  | to I i | 154 (E)K | Ĺ             |              |           |        |       |        | □ 308/04表示 | - 1 |

| 8 |          | 229 E | 理①      |     | Nº.   | 9°a)                    | 情報               |       |              |           |        |          |        | - to 🖬 🎾 |
|---|----------|-------|---------|-----|-------|-------------------------|------------------|-------|--------------|-----------|--------|----------|--------|----------|
| • | Fi       | 区町    | 7729    | 2   | 11-7* | 129                     |                  | 素種で入り | 役職           | 739       | 演校     | \$739    | 0-6739 | 729移行?-1 |
| 翻 | 直府県対     | 星沢    |         |     | 市区    | (878)                   | 選択 >>            | 使用列   | のチェックを付け外しした | \$4305"EF | 小小なに保存 | されます。    |        |          |
|   | 使用       | ⊒+k'  | 都道府県    | 名 🔺 |       | 使用                      | 都道府県名            | 3-1-5 | 市区町村名        | 保持者备号     | 保険者番号2 | 郵便番号     | 市区町村長名 |          |
| 1 |          | 18    | 山島島     |     | 1     | R                       | 岐阜県              | 201   | 岐阜市          | 212018    | 212018 |          | 1      |          |
| ź | R        | 20    | 1.339.0 | _   | 2     | R                       | 岐阜県              | 20.4  | 多治見市         | 212048    | 212048 |          |        |          |
| 3 | 1        | 21    | 岐阜県     |     | 3     | $\mathbf{r}$            | 岐阜県              | 210   | 恵那市          | 212100    | 212100 |          |        |          |
| 4 | <b>V</b> | 22    | 靜倒県     |     | 4     | ₹                       | 統阜県              | 212   | 土岐市          | 212126    | 212126 |          |        |          |
| 5 | <b>V</b> | 28    | 愛知県     |     | 5     | ₽                       | 岐阜県              | 214   | 可見市          | 212142    | 212142 |          |        |          |
| 8 | •        | 24    | 三重県     |     | 6     |                         | 岐阜県              | 217   | 飛騨市          | 212175    | 212175 |          |        |          |
|   |          |       |         |     | 7     |                         | 岐阜県              | \$01  | 111.85.8T    | 218017    |        |          |        |          |
|   |          |       |         |     | 8     | R                       | <b>吉利田)</b> 県    | 100   | 制河市          | 221002    | 221002 |          |        |          |
|   |          |       |         |     | 8     | $\mathbf{r}$            | <b>新知知</b> 県     | 101   | 制和市美区        | 221010    |        |          |        |          |
|   |          |       |         |     | 10    | ₹                       | 青舸(3),具          | 102   | 制和市設河区       | 221028    |        |          |        |          |
|   |          |       |         |     | 11    | V                       | <b>吉利(12)</b> ,具 | 103   | 制用市清水区       | 221036    |        |          |        |          |
|   |          |       |         |     | 12    |                         | <b>吉利田)</b> 月    | 130   | 浜松市          | 221309    | 221308 |          |        |          |
|   |          |       |         |     | 18    |                         | <b>吉州田)</b> 月    | 131   | 派松市中区        | 221317    |        |          |        |          |
|   |          |       |         |     | 14    | 2                       | <b>吉利田)</b> 県    | 132   | 浜松市東区        | 221325    |        |          |        |          |
|   |          |       |         |     | 15    | 1                       | <b>新知知</b>       | 133   | 浜松市西区        | 221333    |        |          |        |          |
|   |          |       |         |     | 16    | V                       | <b>青舸(37)</b> 県  | 134   | 浜松市南区        | 221341    |        |          |        |          |
|   |          |       |         |     | 17    | V                       | <b>吉利(12)</b> 共  | 135   | 浜松市北区        | 221358    |        |          |        |          |
|   |          |       |         |     | 18    |                         | 書利(室)月           | 136   | 法检击法北区       | 221366    |        |          |        |          |
|   |          |       |         |     | 18    |                         | <b>吉州田)</b> 月    | 137   | 浜松市天竜区       | 221374    |        |          |        |          |
|   |          |       |         |     | 28    | 2                       | <b>吉利田)</b> 県    | 201   | 制河市          | 222018    |        |          |        |          |
|   |          |       |         |     | 21    | V                       | <b>新知知</b>       | 202   | 浜松市          | 222026    |        |          |        |          |
|   |          |       |         |     | 22    | $\overline{\mathbf{v}}$ | 制的具              | 203   | 沼津市          | 222034    | 222034 |          | 1      |          |
|   |          |       |         |     | 28    | ₽                       | <b>吉利(12)</b> 具  | 204   | 清水市          | 222042    |        |          | 1      |          |
|   |          |       |         |     | 24    |                         | 書利(室),具          | 205   | 熱海市          | 222059    | 222059 |          |        |          |
|   |          |       |         |     | 25    |                         | <b>吉州田)</b> 月    | 206   | 三島市          | 222067    | 222067 |          |        |          |
|   |          |       |         |     | 26    | V                       | <b>吉利</b> (3).県  | 207   | 富士宮市         | 222075    | 222075 |          |        |          |
|   |          |       |         |     | 27    | V                       | 利用的具             | 208   | 伊東市          | 222083    | 222088 |          | 1      |          |
|   |          |       |         |     | 28    | $\overline{\mathbf{v}}$ | 制的具              | 209   | 泉田市          | 222091    | 222097 |          | 1      |          |
|   |          |       |         |     | 28    | ₽                       | <b>吉利(12)</b> 具  | 210   | 富士市          | 222103    | 222108 | 417-0847 | 200(市長 |          |
|   |          |       |         |     | 30    |                         | 書利(室),具          | 211   | 辅田市          | 222117    | 222117 |          |        |          |
|   |          |       |         | 1   | 91    |                         | Alt A            | 212   | 续读声          | 222125    | 222125 |          |        |          |

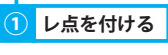

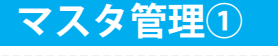

# グループマスタ

## 2. グループマスタ グループマスタを管理<u>する</u>

## 1. グループ区分を管理する

グループ区分を追加・修正・削除する方法を説明します。 ※グループを追加するには、グループ区分を追加する必要があります。

## <u>1. グループ区分を追加する</u>

- ① グループリストから、事業所を選択し、「グループ区分追加」ボタンをクリックします。
- グループ区分が追加されます。
- ③ 編集エリアにて、「名称」を入力します。
- ④ 表示される順番を変更する場合は、コンボボックス「ソート番号」から任意の番号を選択します。
- ⑤「保存」ボタンをクリックします。
- ⑥ 確認メッセージが表示されるので「OK」をクリックします。

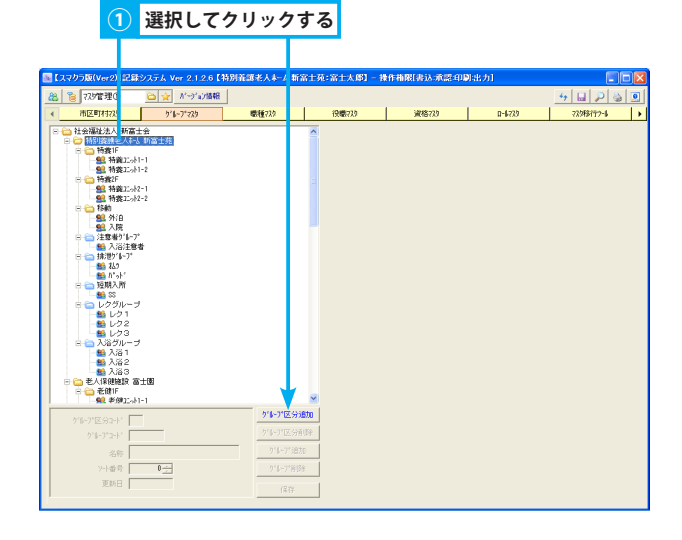

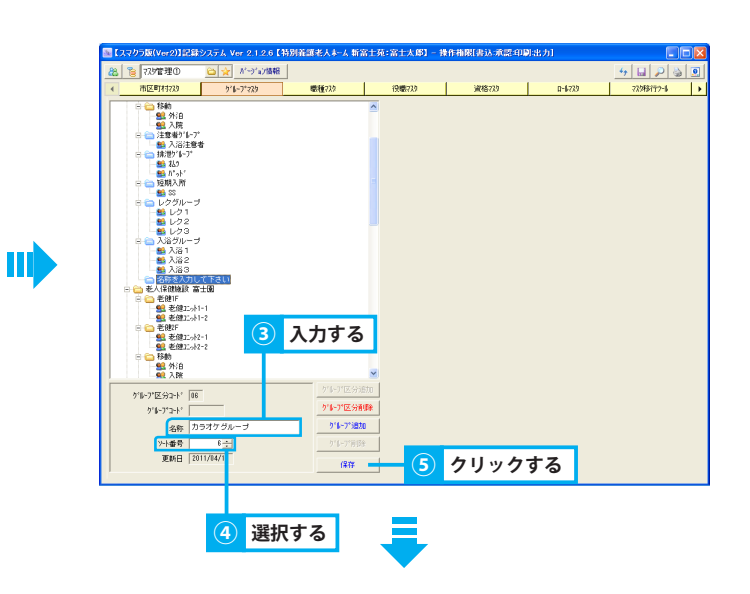

| 【スマクラ版(Ver2)】記録システム Ver 2.1.2.6【特別計                                                                                                    | ·顾老人本        | 雷士苑:富士太郎]- | 操作植限[書込:承認:44 | [出力]   |           |
|----------------------------------------------------------------------------------------------------|--------------|------------|---------------|--------|-----------|
| 総 🥫 725管理の 🗀 👷 パージョン版報                                                                                                    |              |            |               |        | 4 🖬 🔎 🍇 🧕 |
| < 市区町村723 516-7*225                                                                                                    | 感種725        | 很暖739      | 資格739         | R-6739 | 72.9移行?-1 |
| ●         ●         ●         ●         ●         ●         ●         ●         ●         ●         ●         ●         ●         ●         ●         ●         ●         ●         ●         ●         ●         ●         ●         ●         ●         ●         ●         ●         ●         ●         ●         ●         ●         ●         ●         ●         ●         ●         ●         ●         ●         ●         ●         ●         ●         ●         ●         ●         ●         ●         ●         ●         ●         ●         ●         ●         ●         ●         ●         ●         ●         ●         ●         ●         ●         ●         ●         ●         ●         ●         ●         ●         ●         ●         ●         ●         ●         ●         ●         ●         ●         ●         ●         ●         ●         ●         ●         ●         ●         ●         ●         ●         ●         ●         ●         ●         ●         ●         ●         ●         ●         ●         ●         ●         ●         ●         ● |              |            |               |        |           |
| が後つ*区分コード 06                                                                                                    | 7.0-7.025908 | 0.0        |               |        |           |
| 9°6-3°3-k°                                                                                                    | 916-77区分配    |            |               |        |           |
| 名称 カラオケグループ                                                                                                    | り16-7*38カ    |            |               |        |           |
| >-ト番号 6                                                                                                    | りループ管理部      |            |               |        |           |
| 更新日 2011/04/18                                                                                                    | (217         |            |               |        |           |

## 2. グループ区分を削除する

- ① グループリストから、グループ区分を選択します。
- ②「グループ区分削除」ボタンをクリックします。
- ③ 確認メッセージが表示されるので、「はい」をクリックします。
  - ※ グループ区分を削除すると、その区分に属するグループも削除されます。

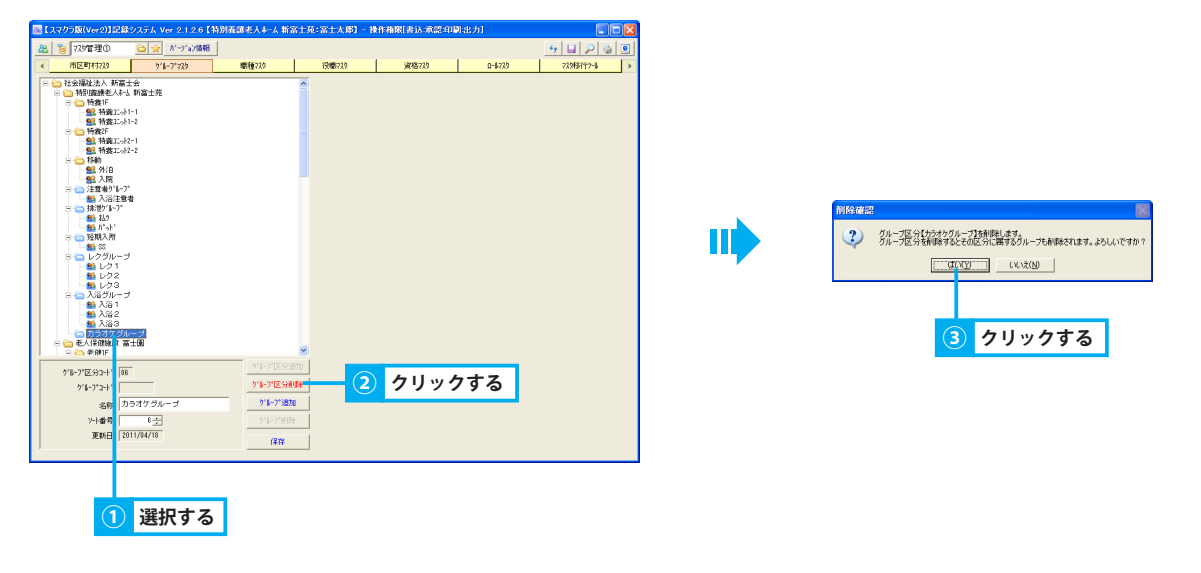

#### <u>3. グループ区分を修正する</u>

- ① グループリストから、グループ区分を選択します。
- ② 編集エリアにて、内容を修正します。
- ③「保存」ボタンをクリックします。
- ④ 確認メッセージが表示されるので「OK」をクリックします。

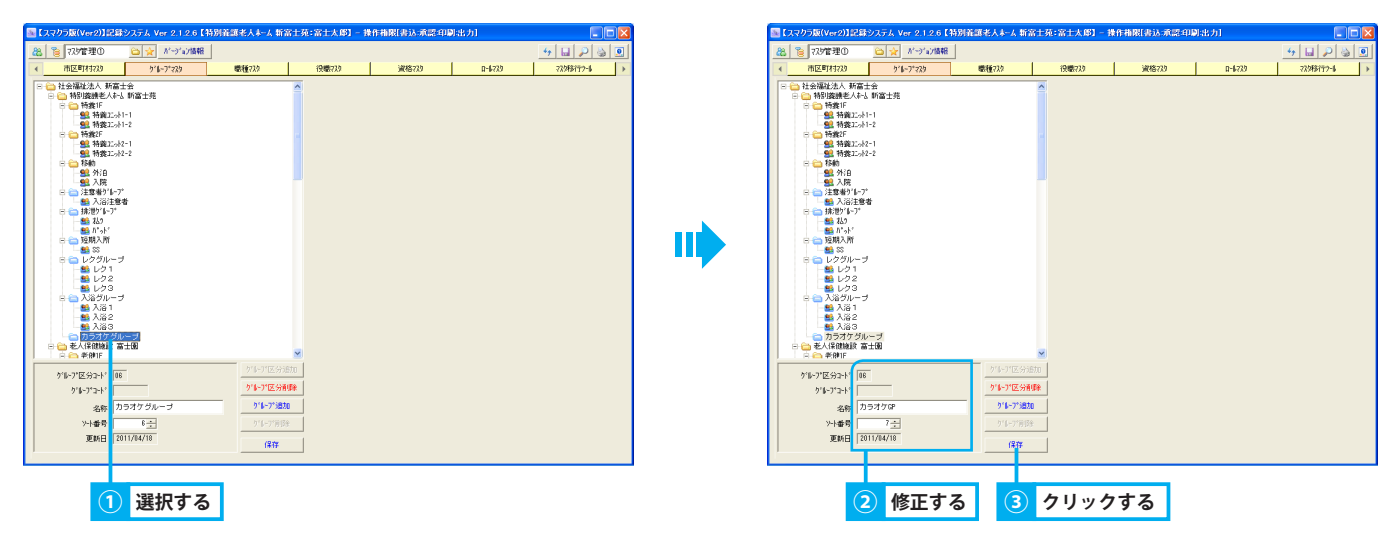

## 2. グループを管理する

グループを追加・修正・削除する方法を説明します。

### <u>1. グループを追加する</u>

- ① グループリストから、グループ区分を選択します。
- ②「グループ追加」ボタンをクリックします。
- ③ 選択したグループ区分にグループが追加されます。
- ④ 編集エリアにて、「名称」を入力します。
- ⑤ 表示される順番を変更する場合は、コンボボックス「ソート番号」から任意の番号を選択します。
- ⑥「保存」ボタンをクリックします。
- ⑦ 確認メッセージが表示されるので、「OK」をクリックします。

| ■【スマクラ版(Ver2)】記録システム Ver 2.1.2.6【特別資源老人未-ム 新富士苑:                                                                                                    | :富士太郎] - 操作権限[書込:承認:印刷:出力] |              | 【スマクラ版(Ver2)】記録: | ノステム Ver 2.1.2.6【キ | 初前義顕老人木-ム 新富                                                                  | 土苑:富士太郎]-1 | 操作植限[書込:承認:40] | <b>3</b> [出力] |            |
|----------------------------------------------------------------------------------------------------|----------------------------|--------------|------------------|--------------------|-------------------------------------------------------------------------------|------------|----------------|---------------|------------|
| (2) 12/管理の (2) パープログロ報告                                                                                                    |                            | 4 🖬 🔎 🍯 🔍    | 88 🐌 729管理0      | 😂 👷 がっかが開税         |                                                                               |            |                |               | 4 🖬 🔎 🍇 🗵  |
| < 市区町村723 516-71225 感種725                                                                                                    | 19歳733 家格733 D-6733        | 72988752-6 > | 《 市区町村739        | 516-7*225          | 應種73.9                                                                        | 很暖739      | 資格735          | R-6739        | 72988192-6 |
| >         ■         ■         ■         ■         ■         ■         ■         ■         ■         ■         ■         ■         ■         ■         ■         ■         ■         ■         ■         ■         ■         ■         ■         ■         ■         ■         ■         ■         ■         ■         ■         ■         ■         ■         ■         ■         ■         ■         ■         ■         ■         ■         ■         ■         ■         ■         ■         ■         ■         ■         ■         ■         ■         ■         ■         ■         ■         ■         ■         ■         ■         ■         ■         ■         ■         ■         ■         ■         ■         ■         ■         ■         ■         ■         ■         ■         ■         ■         ■         ■         ■         ■         ■         ■         ■         ■         ■         ■         ■         ■         ■         ■         ■         ■         ■         ■         ■         ■         ■         ■         ■         ■         ■         ■         ■         ■ | 2 クリックする                   |              |                  |                    | 入力する<br>****であま<br>****であま<br>****であま<br>************************************ |            | クリック           | する            |            |
| <ol> <li>選択する</li> </ol>                                                                                                    |                            |              |                  | 5 選択               | する                                                                            |            |                |               |            |

#### <u>2. グループを削除する</u>

- ① グループリストから、グループを選択します。
- 「グループ削除」ボタンをクリックします。
- ③ 確認メッセージが表示されるので、「はい」をクリックします。

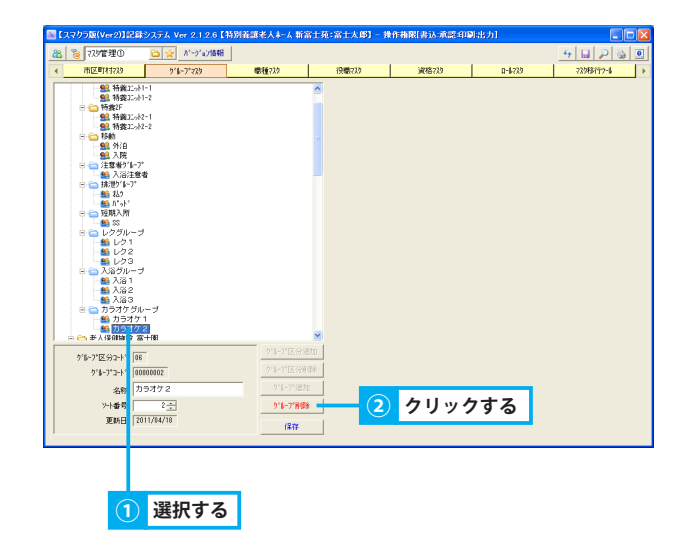

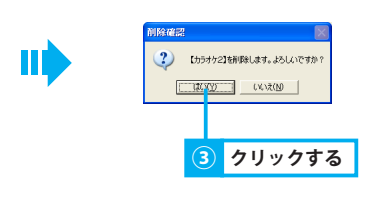

## 3. グループを修正する

- ① グループリストから、グループを選択します。
- ② 編集エリアにて、内容を修正します。
- ③「保存」ボタンをクリックします。
- ④ 確認メッセージが表示されるので、「OK」をクリックします。

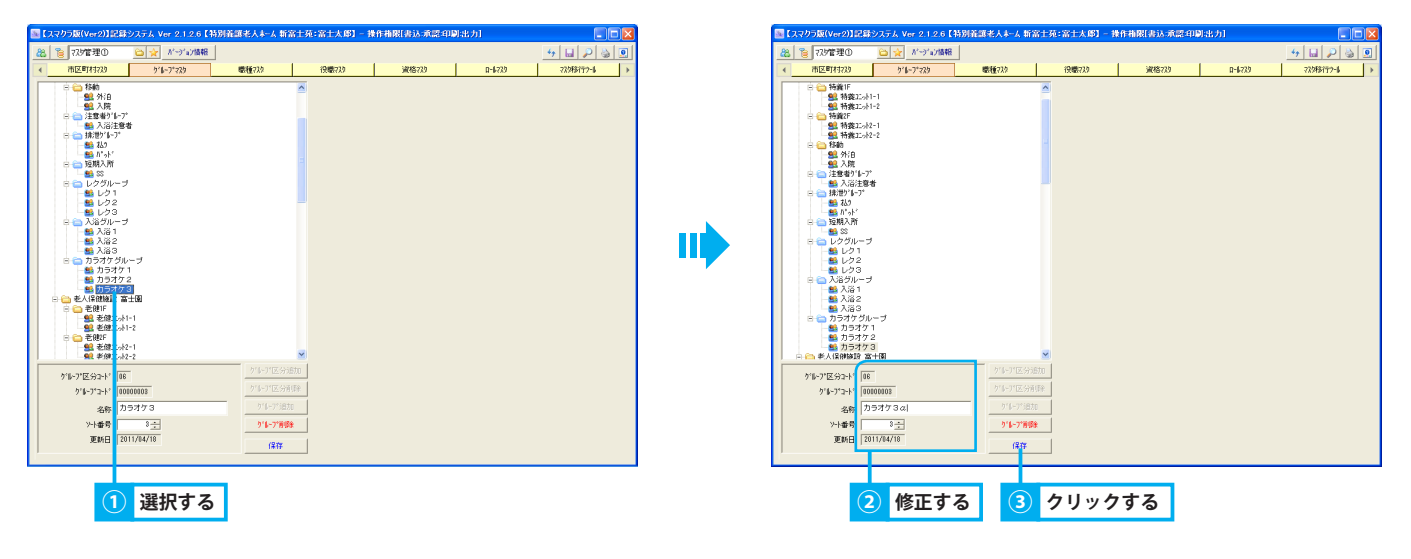

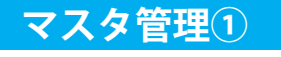

## <sup>3. 職種マスタ</sup> 職種情報を管理する

## 1. 職種マスタを管理する

職種を追加・修正・削除する方法を説明します。

#### 1. 職種を追加する

- ①「新規」ボタンをクリックします。
- ②「職種名」を入力します。
  - ※ 必要に応じてコードを変更します。既存の職種のコードは変更しないでください。既存の職種のコードを変更すると、過去の記録を正 常に参照できなくなります。
    - また、コードを重複させることはできません。
    - 「91」・「98」・「99」を指定することはできません。
- ③ 表示される順番を変更する場合は、コンボボックス「ソート番号」から任意の番号を選択します。
- ④「保存」ボタンをクリックします。
- ⑤ 確認メッセージが表示されるので、「OK」をクリックします。

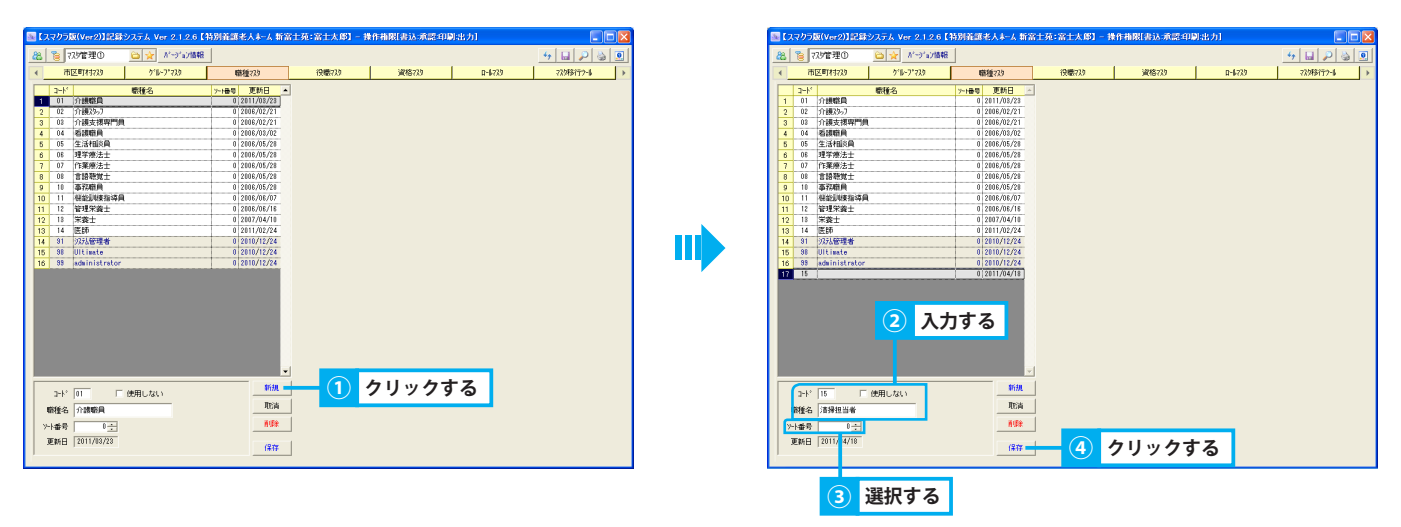

#### 2. 職種を削除する

- ① 職種リストから職種を選択します。
- ②「削除」ボタンをクリックします。
- ③ 確認メッセージが表示されるので、「はい」をクリックします。

| <ul> <li>【スマクラ版(Ver2)】記録システム Ver 2.1.2.6 【<sup>2</sup></li> <li>2.1.2.6 【<sup>2</sup></li> <li>2.1.2.6 【<sup>2</sup></li> <li>2.1.2.6 【<sup>2</sup></li> <li>2.1.2.6 【<sup>2</sup></li> <li>2.1.2.6 【<sup>2</sup></li> <li>2.1.2.6 【<sup>2</sup></li> </ul>                                                                                                    | 特別義調老人本人新富士苑:富士>                                                                                                    | (即) - 操作相限[書込:承認:印刷:出力] |                |  |
|----------------------------------------------------------------------------------------------------|----------------------------------------------------------------------------------------------------|-------------------------|----------------|--|
| 1 市区町(4172) 21-27-222                                                                                                    |                                                                                                    | 20 -6                   | 729 72988797-4 |  |
| 24'         6           0         0         0         0         0         0         0         0         0         0         0         0         0         0         0         0         0         0         0         0         0         0         0         0         0         0         0         0         0         0         0         0         0         0         0         0         0         0         0         0         0         0         0         0         0         0         0         0         0         0         0         0         0         0         0         0         0         0         0         0         0         0         0         0         0         0         0         0         0         0         0         0         0         0         0         0         0         0         0         0         0         0         0         0         0         0         0         0         0         0         0         0         0         0         0         0         0         0         0         0         0         0         0         0 | Bill         Description           0         800,000         0           1         800,000         0           2         800,000         0           3         800,000         0           4         800,000         0           5         800,000         0           4         800,000         0           5         800,000         0           6         800,000         0           6         800,000         0           6         800,000         0           6         800,000         0           7         800,000         0           8         800,000         0           9         800,000         0           10         800,000         0           10         800,000         0           10         800,000         0           10         800,000         0           10         800,000         0           10         800,000         0           10         800,000         0           10         800,000         0           10         800,000         0 <th>2<br/>クリックする</th> <th></th> <th></th> | 2<br>クリックする             |                |  |

## 3. 職種を修正する

- ① 職種リストから職種を選択します。
- ② 編集エリアにて、内容を修正します。
- ③「保存」ボタンをクリックします。
- ④ 確認メッセージが表示されるので、「OK」をクリックします。

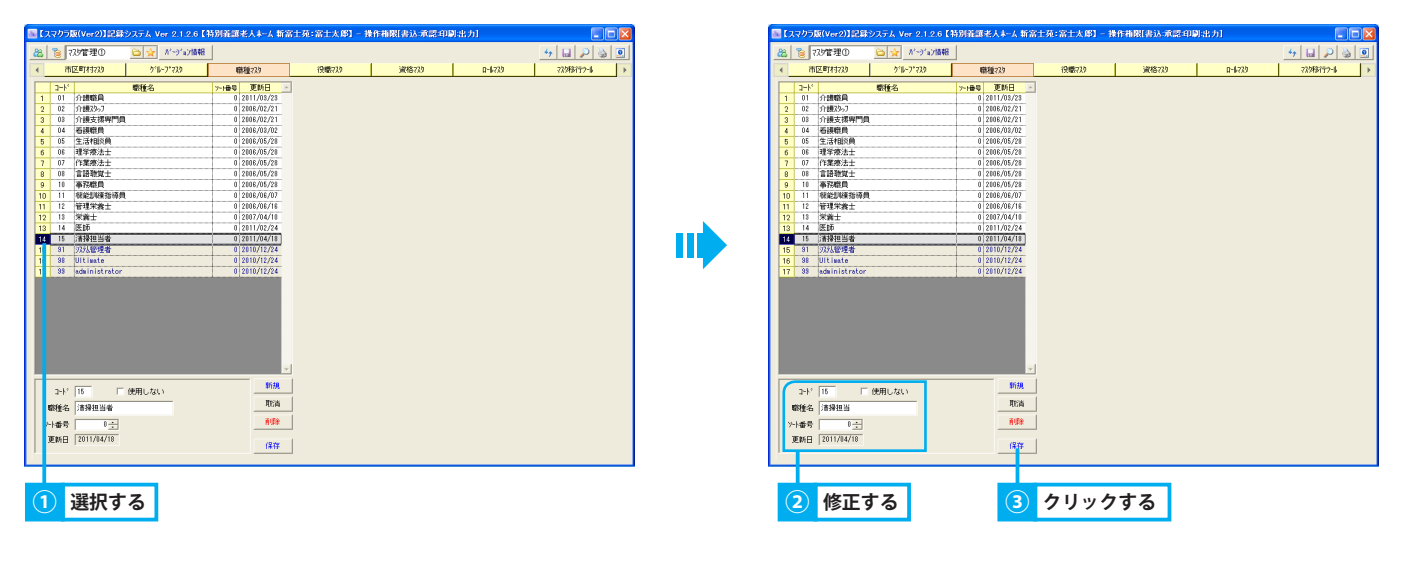

#### 4. 使用しない職種を各種機能から非表示にする

- ① 職種リストから職種を選択します。
- ② 編集エリアにて、チェックボックス「使用しない」にレ点を付けます。
- ③「保存」ボタンをクリックします。
- ④ 確認メッセージが表示されるので、「OK」をクリックします。
   ※ 該当の職種が灰色の行で表示され、各種職種選択画面からは表示されなくなります。

| 【スマクラ版(Ver2)】記録システム Ver 2.1.2.6                                            | (特別義師老人本-人新富士)                    | 苑:富士太郎] - 操作 | 指限[書込:承認:印刷:1 | 141    |            |   | 【スマクラ版(Ver2)】記録                                                 | システム Ver 2.1.2.6 | 【特別資源老人本-人新富:                    | 上苑:富士太郎]-1 | 兼作植限[書込:承認:40 | 11出力]  |             |
|----------------------------------------------------------------------------|-----------------------------------|--------------|---------------|--------|------------|---|-----------------------------------------------------------------|------------------|----------------------------------|------------|---------------|--------|-------------|
| 8 👸 77.9管理① 🛛 🙀 バージョン植物                                                    | E.                                |              |               |        | 47 🔛 🔑 🍓 🧕 | 4 | 3 🔋 77.9管理①                                                     | 😂 👷 🕺 🖓 a) 🎆     | 48                               |            |               |        | - 5 🖬 🔎 🎍 💈 |
| < 市区町1月733 から-7*733                                                        | 磨種?29                             | 役職739        | 演格739         | R-6739 | 72948177-6 |   | 市区町村729                                                         | 5°6-7°729        | 職種729                            | 役職739      | 資格729         | D-6739 | 72988792-6  |
| 1-ド 戦権名                                                                    | >>1番号 更新日 🖂                       |              |               |        |            |   | 3-1-1                                                           | 感種名              | >>1番号 更新日 ▲                      |            |               |        |             |
| 1 01 介護職員                                                                  | 0 2011/08/23                      |              |               |        |            |   | 1 01 介護磁員                                                       |                  | 0 2011/08/23                     |            |               |        |             |
| 2 02 介護23-7                                                                | 0 2006/02/21                      |              |               |        |            |   | 2 02 介護スシップ                                                     |                  | 0 2006/02/21                     |            |               |        |             |
| 4 04 新聞院開                                                                  | 0 2006/02/21                      |              |               |        |            |   | 4 04 表達磁曲                                                       |                  | 0 2006/02/21                     |            |               |        |             |
| 5 05 生活相談員                                                                 | 0 2006/05/28                      |              |               |        |            |   | 5 05 生活相談員                                                      |                  | 0 2006/05/28                     |            |               |        |             |
| 6 06 理学療法士                                                                 | 0 2006/05/28                      |              |               |        |            |   | 6 06 理学療法士                                                      |                  | 0 2006/05/28                     |            |               |        |             |
| 7 07 作業療法士                                                                 | 0 2006/05/28                      |              |               |        |            |   | 7 07 作業療法士                                                      |                  | 0 2006/05/28                     |            |               |        |             |
| 8 08 言語聴覚士                                                                 | 0 2006/05/28                      |              |               |        |            |   | 8 08 言語職覚士                                                      |                  | 0 2006/05/28                     |            |               |        |             |
| 9 10 中7分配用<br>10 11 年初月17日 日                                               | 0 2006/05/28                      |              |               |        |            |   | 9 10 (\$756E)Q                                                  |                  | 0 2006/05/28                     |            |               |        |             |
| 11 12 管理学者十                                                                | 0 2006/06/18                      |              |               |        |            |   | 11 12 管理学者十                                                     |                  | 0 2006/06/07                     |            |               |        |             |
| 12 13 米論士                                                                  | 0 2007/04/10                      |              |               |        |            |   | 12 13 栄養士                                                       |                  | 0 2007/04/10                     |            |               |        |             |
| 13 14 医師                                                                   | 0 2011/02/24                      |              |               |        |            |   | 10 14 12116                                                     |                  | 0 2011/02/24                     |            |               |        |             |
| 14 15 清掃担当                                                                 | 0 2011/04/18                      |              |               |        |            |   | 14 15 清掃担当                                                      |                  | 0 2011/04/18                     |            |               |        |             |
| 1 31 以北管理者                                                                 | 0 2010/12/24                      |              |               |        |            |   | 10 01 23/68/218                                                 |                  | 0 2010/12/24                     |            |               |        |             |
| 1 38 Ultimate                                                              | 0 2010/12/24                      |              |               |        |            |   | 15 38 Ultimate                                                  |                  | 0 2010/12/24                     |            |               |        |             |
| 2-1' (1. C (2000-2633)<br>-1-8-9 (-2.)<br>2648 (301/64/6<br>2649 (201/64/6 | 9504<br>REA<br>REA<br>REP<br>(377 | - <u>3</u> 7 | リックする         | 3      |            |   | 2-1 <sup>-1</sup> 01 「<br>敬任名 介援取員<br>ン十番号 0主<br>変新日 2011/18/23 | 使用しない<br>        | -<br>8534<br>R54<br>R59<br>(\$17 |            |               |        |             |
| <ul> <li>④ レ点を</li> </ul>                                                  | 付ける                               |              |               |        |            |   |                                                                 |                  |                                  |            |               |        |             |
| (1) 選択する                                                                   |                                   |              |               |        |            |   |                                                                 |                  |                                  |            |               |        |             |

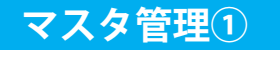

## <sup>4. 役職マスタ</sup> 役職情報を管理する

## 1. 役職マスタを管理する

役職を追加・修正・削除する方法を説明します。

#### 1. 役職を追加する

- ①「新規」ボタンをクリックします。
- ② 編集エリアにて、「役職名」を入力します。
  - ※ 必要に応じてコードを変更します。既存の役職のコードは変更しないでください。既存の役職のコードを変更すると、過去の記録を正 常に参照できなくなります。
    - また、コードを重複させることはできません。
- ③ 画面に表示させる順番を変更する場合は、コンボボックス「ソート番号」から任意の番号を選択します。初期設定では0(ゼロ)が選択されています。
- ④「保存」ボタンをクリックします。
- ⑤ 確認メッセージが表示されるので、「OK」をクリックします。

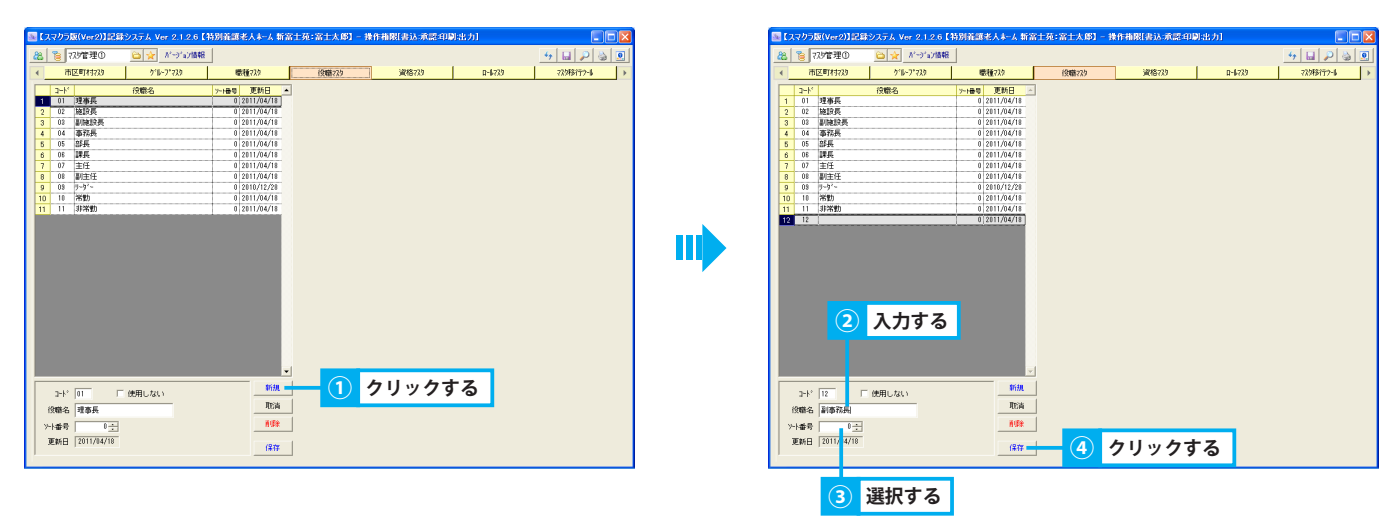

#### 2. 役職を削除する

- ① 削除する役職を選択します。
- ②「削除」ボタンをクリックします。
- ③ 確認メッセージが表示されるので、「はい」をクリックします。

| 88 18 77.9管理()                                                                         |                                           |                                                                   |        |        |        | 4 L P & I  |                                                                 |
|----------------------------------------------------------------------------------------|-------------------------------------------|-------------------------------------------------------------------|--------|--------|--------|------------|-----------------------------------------------------------------|
| < 市区町村739                                                                              | jr16-7*729                                | 感種729                                                             | 後職729  | 資格73.9 | D-6739 | 72988177-6 |                                                                 |
| Lat         C = 100 ± 420                                                              | (1) 1 / 1 / 1 / 1 / 1 / 1 / 1 / 1 / 1 / 1 | (6)(6)(2)     (2)(1)(2)(1)(2)(2)(2)(2)(2)(2)(2)(2)(2)(2)(2)(2)(2) | (1989) | ¥88733 | 0-4723 | 7.081774   | <br>MM8<br>(副連邦民)14時にはす。ようしいですか?<br>(回位)(型) (いえた)<br>(3) クリックする |
| <ul> <li>ント* 12</li> <li>役職名 副事務長</li> <li>ハト番号 0 ÷</li> <li>更新日 2011/14/18</li> </ul> | 使用しない                                     | 新規<br>用E当<br>再算件 =                                                | 2      | クリックす  | る      |            |                                                                 |
| 1                                                                                      |                                           | 1#17                                                              |        |        |        |            |                                                                 |
|                                                                                        |                                           |                                                                   |        |        |        |            |                                                                 |

## 3. 役職を修正する

- ① 役職リストから役職を選択します。
- 各項目を修正します。
- ③「保存」ボタンをクリックします。
- ④ 確認メッセージが表示されるので、「OK」をクリックします。

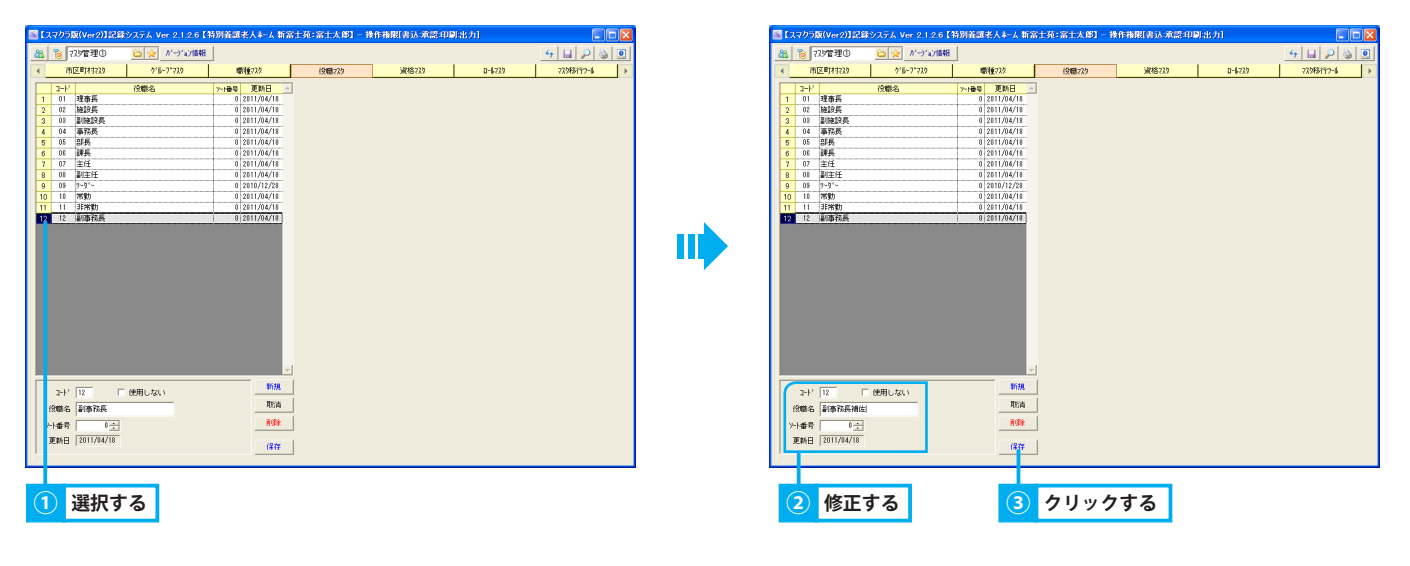

#### 4. 使用しない役職を各種機能から非表示にする

- ① 役職リストから役職を選択します。
- ② 編集エリアにて、チェックボックス「使用しない」にレ点を付けます。
- ③「保存」ボタンをクリックします。
- ④ 確認メッセージが表示されるので、「OK」をクリックします。

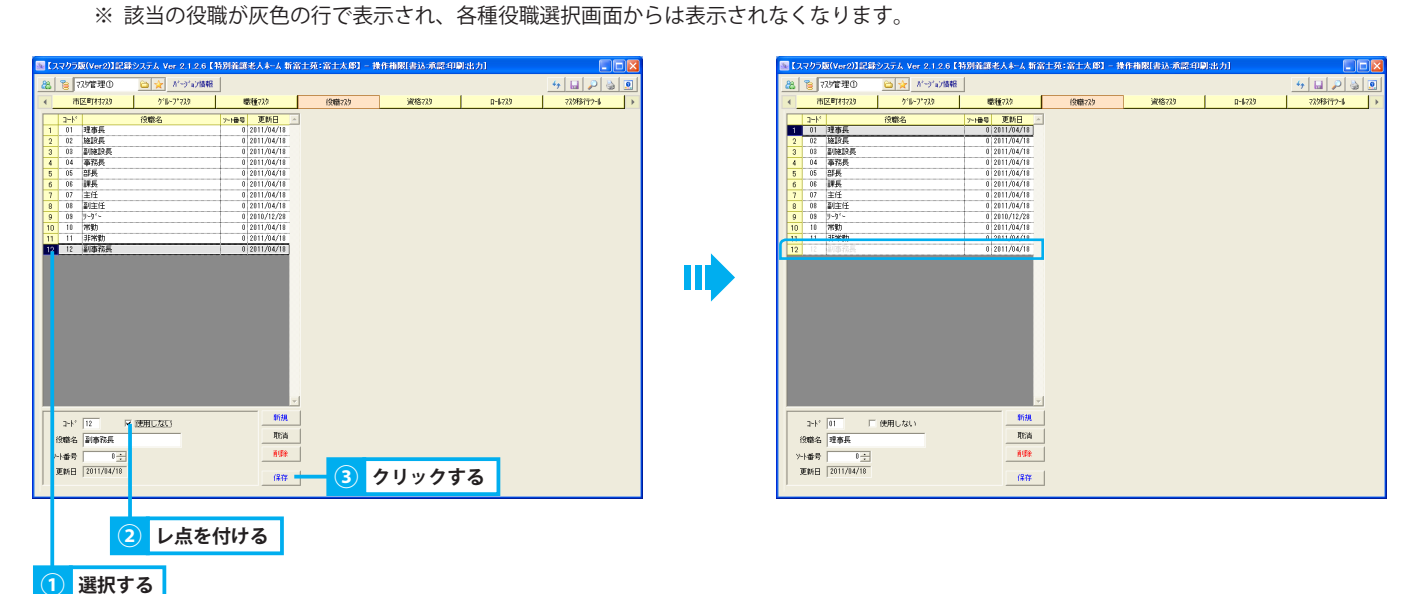

## 5. 資格マスタ 資格情報を管理する

## 1. 資格情報を管理する

資格情報を追加・修正・削除する方法を説明します。

#### 1. 資格を追加する

- ①「新規」ボタンをクリックすると、資格リストに行が追加されます。
- ② 編集エリアにて、「資格名」を入力します。

※ 必要に応じてコードを変更します。コードを重複させることはできません。

- ③ 画面に表示させる順番を変更する場合は、コンボボックス「ソート番号」から任意の番号を選択します。初期設定では0(ゼロ)が選択さ れています。
- ④「保存」ボタンをクリックします。
- ⑤ 確認メッセージが表示されるので、「OK」をクリックします。

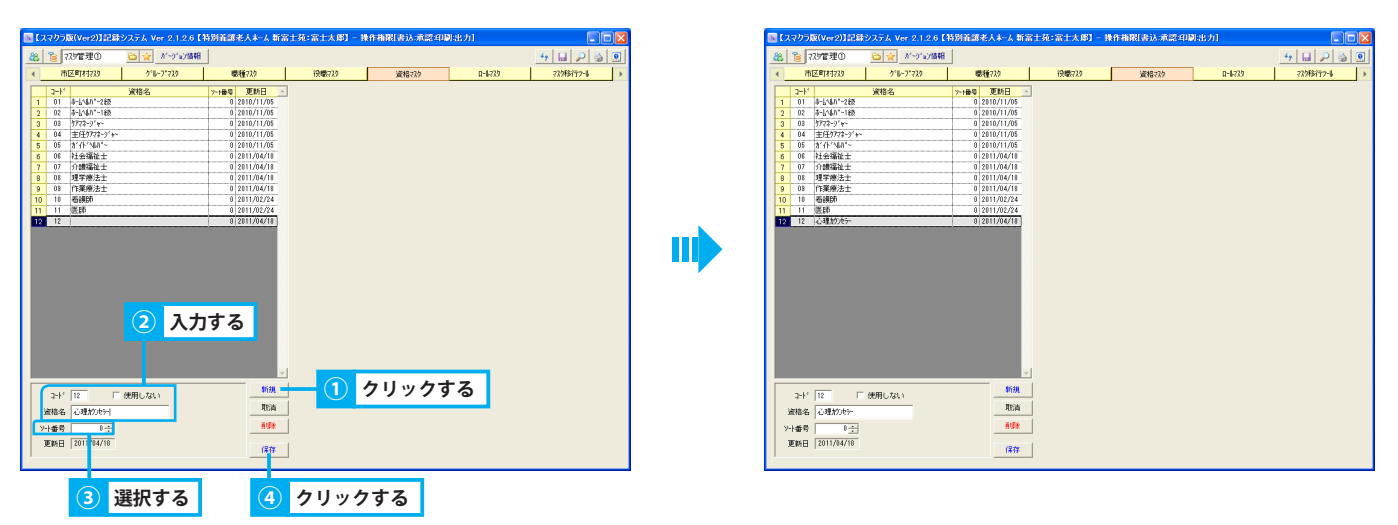

#### 2. 資格を削除する

- ① 資格リストから削除する資格を選択します。
- ②「削除」ボタンをクリックします。
- ③ 確認メッセージが表示されるので、「はい」をクリックします。

| 【スマクラ版(ver2)】記録システム Ver 2.1.2.6【特別<br>記録2 【2)常理の 注意 パッシン(結果) (1)学び(結果) (1)「マン(結果)                                                                                                    | [音訊老人本-人 新富士苑:富士太郎] - (時頃72) (20歳)(2)                                                                                                    | 操作相限[表达:承認:印刷:出力]<br> | X |     |                                         |
|----------------------------------------------------------------------------------------------------|----------------------------------------------------------------------------------------------------|-----------------------|---|-----|-----------------------------------------|
| Dir. 1000         Dir. 1000           Dir. 1000         Rife         Print           Dir. 1000         Rife         Print | Image: 1         Description           Image: 1         Image: 1           Image: 1         Image: 1           Image: 1         Image: | クリックする                |   | ••• | 成 で の で の の の の の の の の の の の の の の の の |

## 3. 資格を修正する

- ① 資格リストから資格を選択します。
- 各項目を修正します。
- ③「保存」ボタンをクリックします。
- ④ 確認メッセージが表示されるので、「OK」をクリックします。

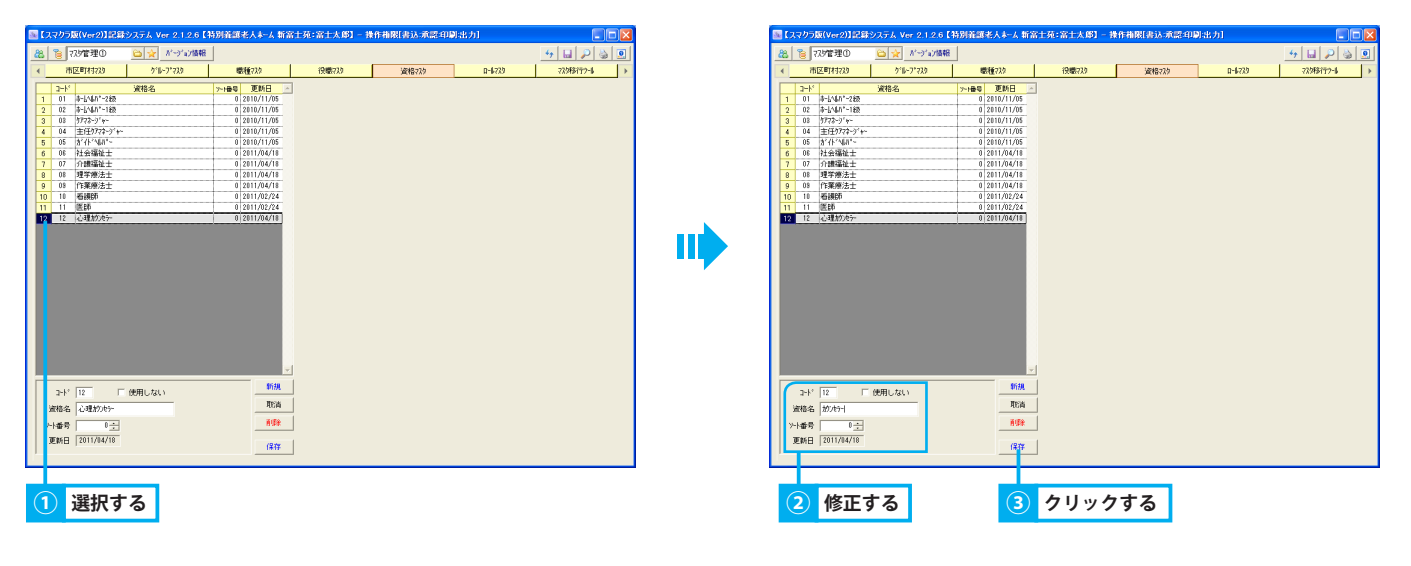

#### 4. 使用しない資格を各種機能から非表示にする

- ① 資格リストから資格を選択します。
- ② 編集エリアにて、チェックボックス「使用しない」にレ点を付けます。
- ③「保存」ボタンをクリックします。
- ④ 確認メッセージが表示されるので、「OK」をクリックします。
   ※ 該当の資格が灰色の行で表示され、各種資格選択画面からは表示されなくなります。

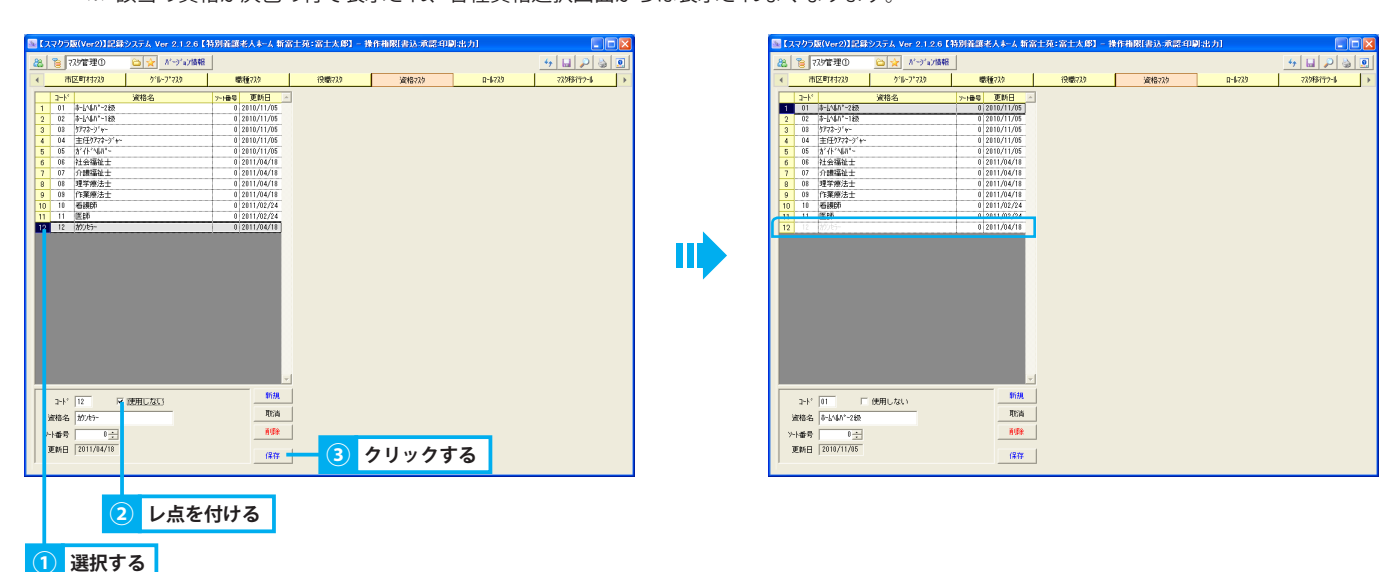

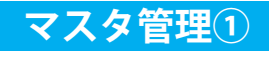

## 6. ロールマスタ

## ロール情報を管理する

## 1. ロール情報を管理する

ロール情報を追加・修正・削除する方法を説明します。

#### <u>1. ロールを追加する</u>

- ① ロールリストから、ロールを追加する事業所を選択します。
- ②「ロール追加」ボタンをクリックします。
- ③ ロール情報エリアにて、「ロール名称」を入力します。
   ※ 必要に応じて、「ソート番号」も変更します。コンボボックス「ソート番号」から任意の番号を選択します。
   ④ 必要に応じて、チェックボックス「デフォルトロール」にレ点を付けます。
- 職員情報管理/職員情報にて職員を追加する際、ロール情報を追加しない場合は、レ点を付けたロールが自動的に設定されます。
- ⑤「保存」ボタンをクリックします。
- ⑥ 確認メッセージが表示されるので、「OK」をクリックします。
- ⑦ 各機能のタブを切り替え、各権限列にレ点を付けます。
- ⑧「全保存」ボタンをクリックします。

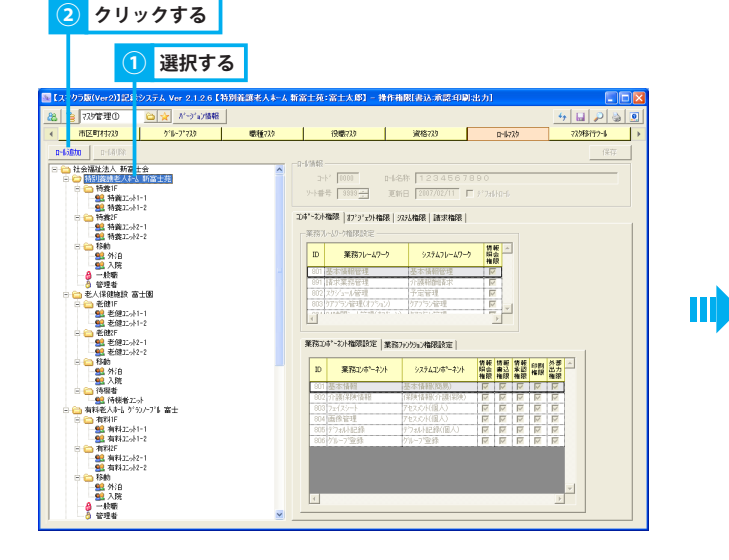

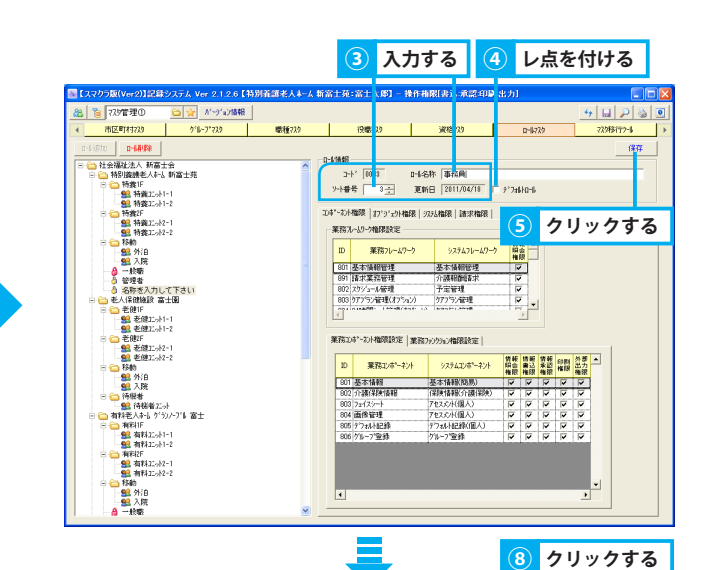

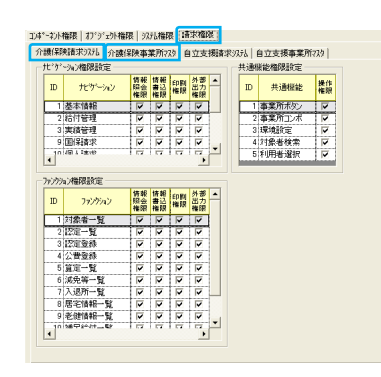

| 設定可能な機能   |              |               |  |  |  |  |  |  |  |  |
|-----------|--------------|---------------|--|--|--|--|--|--|--|--|
| コンポーネント権限 | 業務フレー/ ワーク設定 | 業務コンポーネント権限設定 |  |  |  |  |  |  |  |  |
|           | 未傍ノレームリーリ設定  | 業務ファンクション権限設定 |  |  |  |  |  |  |  |  |
|           |              | ナビゲーション権限設定   |  |  |  |  |  |  |  |  |
| 請求権限      | 介護保険請求システム   | 共通機能権限設定      |  |  |  |  |  |  |  |  |
|           |              | ファンクション権限設定   |  |  |  |  |  |  |  |  |

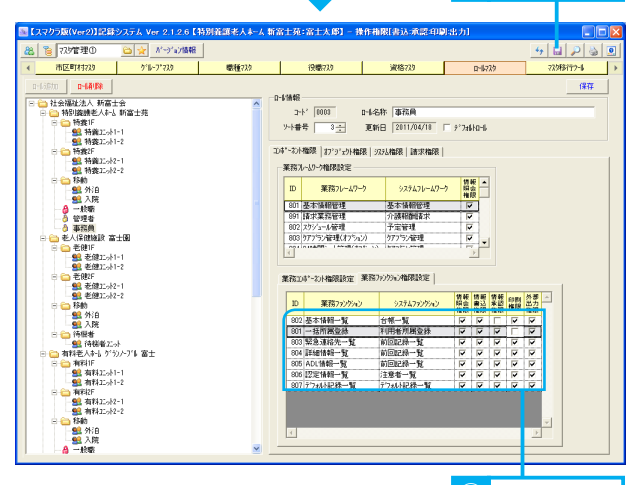

#### 7 レ点を付ける

| 権限名称   | 説明                               |
|--------|----------------------------------|
| 情報照会権限 | 各機能に対し、情報を参照する権限です。              |
| 情報書込権限 | 各機能に対し、情報を書込む権限です。               |
| 情報承認権限 | 各機能に対し、情報の承認を行う権限です。             |
| 印刷権限   | 各機能の印刷機能を使用する権限です。               |
| 外部出力権限 | 各機能の情報を Excel や CSV 形式で出力する権限です。 |
| 操作権限   | 各機能を操作する権限です。                    |
| 起動権限   | 各システムを起動する権限です。                  |

## <u>2. ロールを削除する</u>

- ① ロールリストから、ロールを選択します。
- ②「ロール削除」ボタンをクリックします。
- ③ 確認メッセージが表示されるので、「はい」をクリックします。

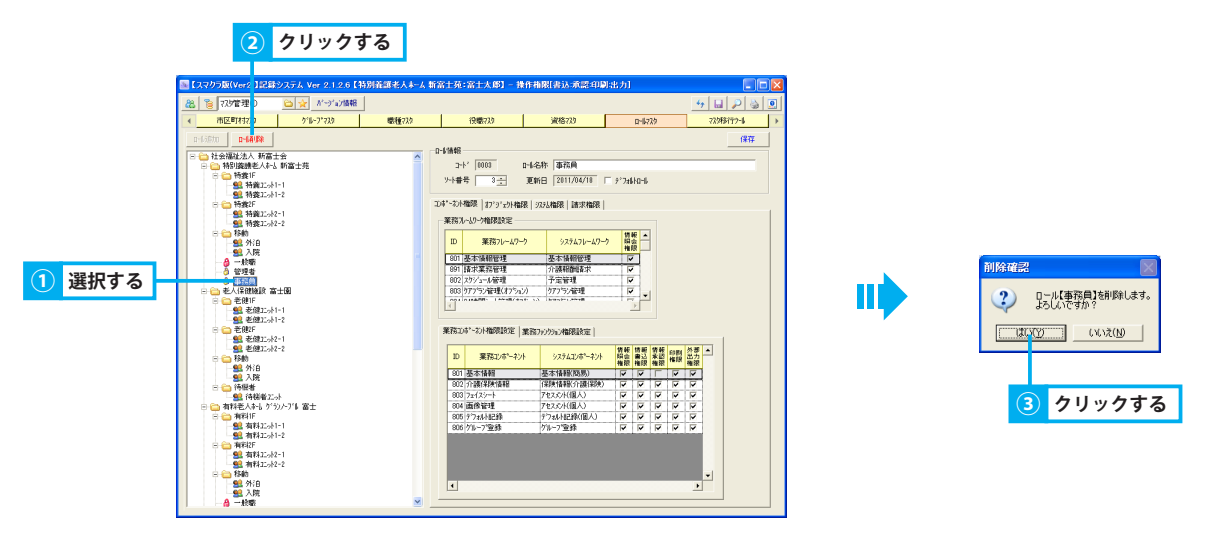

#### 3. ロールを修正する

- ① ロールリストからロールを選択します。
- ② ロール情報エリアにて、内容を修正します。
- ③「保存」ボタンをクリックします。
- ④ 確認メッセージが表示されるので、「OK」をクリックします。
- ⑤ 修正したロールがマスタに保存されます。

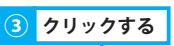

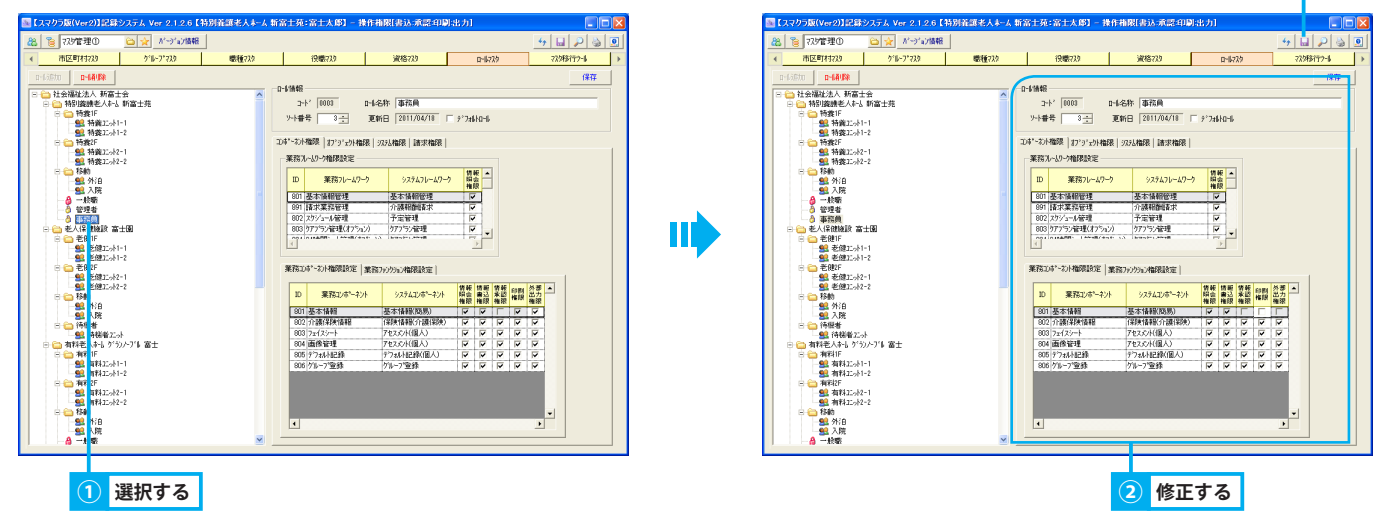

# 7.マスタ移行ツール

# マスタ情報をシステムに一括取込みする

## 1. 利用者台帳・職員情報を一括で取り込む

利用者・職員台帳を一括で取り込む方法を説明します。この機能を使用するには、お使いのパソコンに Excel がインストールされている必要があります。

1. 市区町村マスタに都道府県・市区町村を登録する(利用者台帳取り込みの場合) ▶マスタ管理>1.2.1.市区町村情報を追加する

① 利用者台帳を一括で取り込むには、あらかじめ市区町村マスタにて、使用する都道府県・市区町村を登録する必要があります。

2. 職種マスタを登録する(職員情報取り込みの場合)

▶マスタ管理>3.1.1. 職種を追加する

① 職員情報を一括で取り込むには、あらかじめ職種マスタにて、職種を登録する必要があります。

#### 3. 入力シートを作成する

- ①「利用者台帳読込」タブ、または「職員情報読込」タブを選択します。
- ②「入力シートを表示」ボタンをクリックします。
- ③ 利用者台帳の場合、入力シート出力設定画面にて、下図を参照し、都道府県コード・市区町村コードの出力設定を選択します。 職員情報の場合、確認メッセージが表示されるので、「はい」をクリックします。
- ④ 利用者台帳の場合は、「確定」をクリックします。
- ⑤ Excel が起動し、入力シートが出力されます。
- ⑥ 6行目に入力されている入力例を元に、利用者・職員情報を6行目以降に入力します。
  - ※ 黄色いセルは入力必須項目となります。
  - ※ 既に利用者・職員が登録されている場合は、利用者・職員コードが重複しないようにあらかじめ利用者コードを確認しておく必要があります。利用者・職員コードが重複している場合は、登録時に赤い枠で表示されます。
- ⑦ 入力が終了したら、Excel ファイルを任意の名前で、任意の保存先に保存します。

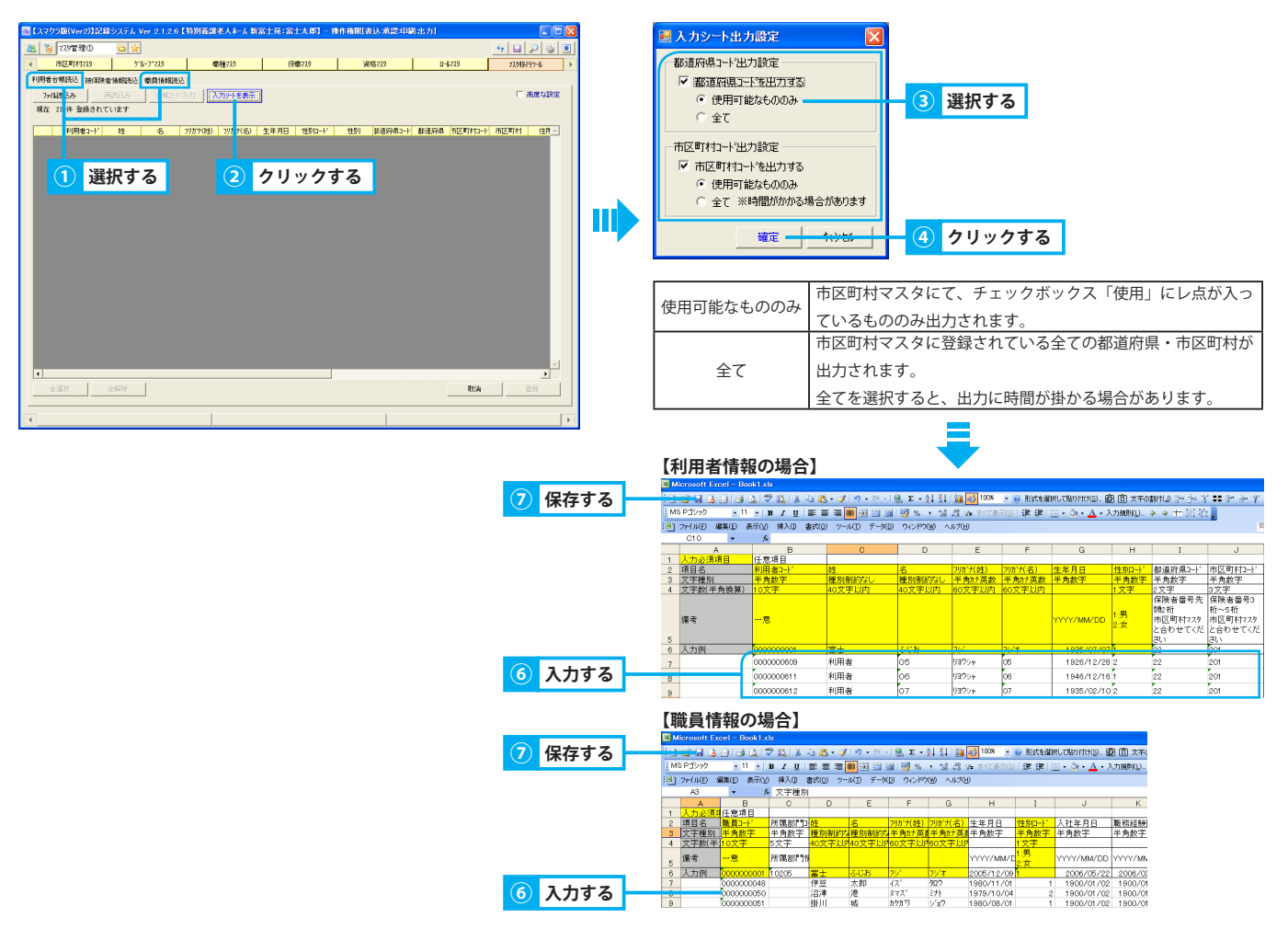

## 4. 利用者台帳・職員情報を取り込む

- ①「ファイル読込み」ボタンをクリックします。
- ②「ファイルを開く」画面から、対象のファイルを指定し、「開く」ボタンをクリックします。
- ③ 取り込んだ利用者・職員一覧が表示されます。
- ④ 登録する利用者・職員にレ点を付けます。
- ⑤ 全員選択する場合は、「全選択」ボタンをクリックします。解除する場合は、「全解除」ボタンをクリックします。
- ⑥「登録」ボタンをクリックします。
- ⑦ 確認メッセージが表示されるので、「はい」をクリックします。
- ⑧ 確認メッセージが表示されるので、出力する場合は、「はい」をクリックします。
   出力されたデータは読込み対象のデータと同様の場所に、ファイル名に当日日付が付いた状態で保存されます。

| 1 | クリックする |  |
|---|--------|--|
| _ |        |  |

|                  |               |                    |                        |                    | A REPORT OF A REPORT OF A |              |                  |   |
|------------------|---------------|--------------------|------------------------|--------------------|---------------------------|--------------|------------------|---|
| 12405            | (Ver201eday   | 9272 Ver 2.1.2.6 E | 有为1003816人本一人 和1       | NT98: MTX 491 - 19 | TEREBOLI DE LA PROSENTIA  | 098201       |                  |   |
| <u>&amp; 8</u> 7 | 9管理①          |                    |                        |                    |                           |              | <u>+ 🖬 🔑 🍇 🛛</u> | 9 |
| < 7 E            | [1]11723      | 5°16-7°739         | 電種73.9                 | 役職739              | 資格739                     | 0-6739       | 77,948/59-16     | • |
| 利用者台员            | 洗込   被保険者     | 情報选达 感真情和选达        | 1                      |                    |                           |              |                  |   |
| 72/66            | 5 <b>8</b> (6 | あ込み 台帳1・ドラ         | (カ) 入力3%トを表示           |                    |                           |              | □ 高度な設定          |   |
| 現在 289           | 件 登録されてい      | ます                 |                        |                    |                           |              |                  |   |
|                  | 利用ポロード        | 10 8 1             | 101/11(24) 101/11(-56) | 生年月日 (1980)ド       | 1121 新道師用つ-ト              | 新道師品 市区町村つ-ト | 市区町村 住村人         |   |
|                  |               |                    |                        | 21/10 0/41         | COT PRODUCT               |              |                  |   |
|                  |               |                    |                        |                    |                           |              |                  |   |
|                  |               |                    |                        |                    |                           |              |                  |   |
|                  |               |                    |                        |                    |                           |              |                  |   |
|                  |               |                    |                        |                    |                           |              |                  |   |
|                  |               |                    |                        |                    |                           |              |                  |   |
|                  |               |                    |                        |                    |                           |              |                  |   |
|                  |               |                    |                        |                    |                           |              |                  |   |
|                  |               |                    |                        |                    |                           |              |                  |   |
|                  |               |                    |                        |                    |                           |              |                  |   |
|                  |               |                    |                        |                    |                           |              |                  |   |
|                  |               |                    |                        |                    |                           |              |                  |   |
|                  |               |                    |                        |                    |                           |              |                  |   |
|                  |               |                    |                        |                    |                           |              |                  |   |
|                  |               |                    |                        |                    |                           |              |                  |   |
|                  |               |                    |                        |                    |                           |              |                  |   |
| •                |               |                    |                        |                    |                           |              | •                |   |
| 全選択              | र अ           | :6473:t            |                        |                    |                           | 理论演          | 22.0%            |   |
|                  |               |                    |                        |                    |                           |              |                  | _ |
|                  |               |                    |                        |                    |                           |              |                  |   |

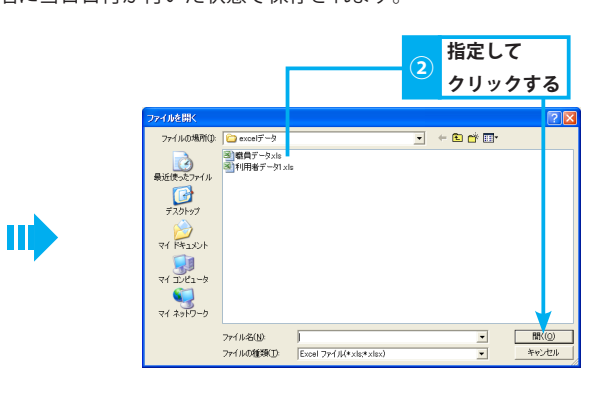

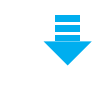

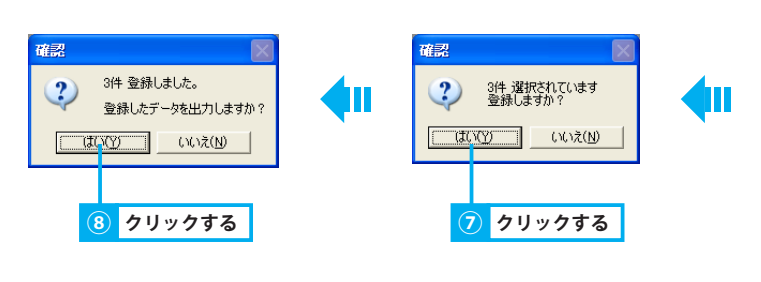

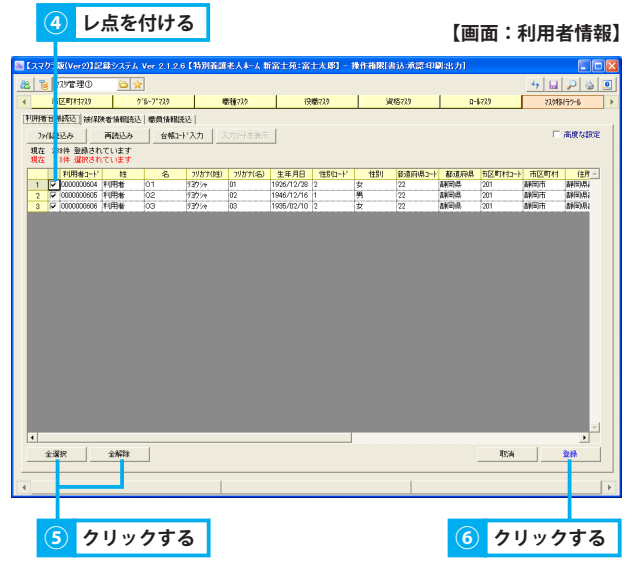

#### 5. 無効なデータがあった場合(利用者・職員コード以外)

① 無効なデータが含まれる場合は、「無効なデータがあります」というメッセージが表示されるので、「OK」をクリックします。

- ② 無効なデータは、取り込んだ利用者一覧で赤いセルで表示されるので、内容を確認します。
- ③ Excel ファイルを開き、データを修正し、保存します。
- ④「再読込み」ボタンをクリックします。
- ⑤ 登録する利用者・職員にレ点を付けます。

全員選択する場合は、「全選択」ボタンをクリックします。解除する場合は、「全解除」ボタンをクリックします。

⑥「登録」ボタンをクリックします。

€ 725管理①

利用者コー

- ⑦ 確認メッセージが表示されるので、「はい」をクリックします。
- ⑧ 確認メッセージが表示されるので、出力する場合は、「はい」をクリックします。

出力されたデータは読込み対象のデータと同様の場所に、ファイル名に当日日付が付いた状態で保存されます。

【画面:利用者情報】

マスタ移行ツール

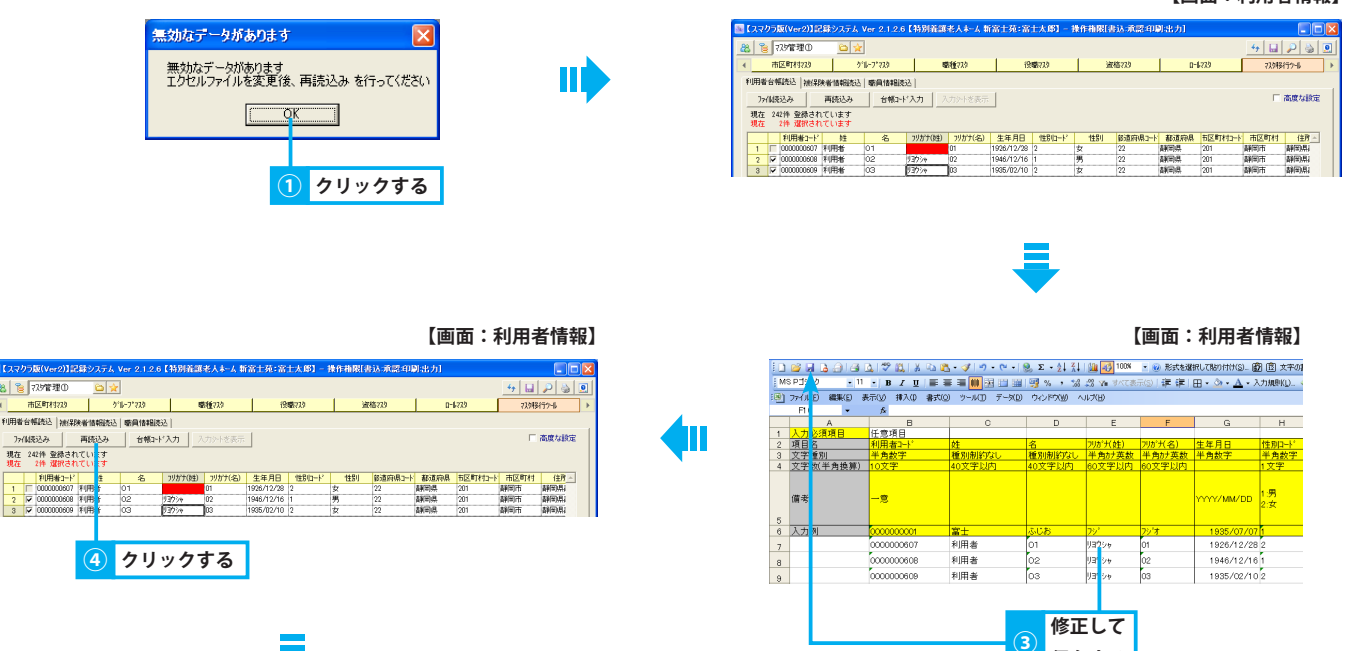

|    |                      |                |                    |            |                |          |            |                  |       |         | 【画           | 面:      | 利用者     | 皆情報】    |       |
|----|----------------------|----------------|--------------------|------------|----------------|----------|------------|------------------|-------|---------|--------------|---------|---------|---------|-------|
| 32 | (スマクラ版(Ve            | 2)]記録3         | 777 V              | er 2.1.2.6 | 145062         | (北人本-人事  | 富士苑:富      | 土太郎 <b>]</b> - : | 象作相限国 | 13.余震中1 | 91出力1        |         |         |         | 1     |
| 8  | 77.9123              | <b>T</b> O     | 6                  |            |                |          |            |                  |       |         |              |         | 4       | 2 3 2   |       |
| ۲  | 市区町村                 | 1739           | ゲル                 | ~7*729     |                | 數種729    | 19         | 電729             | Э     | 18733   | D-1          | 1739    | 77,948  | (57-6 ) |       |
| 8  | 明者台制统达               | 被保険者作          | 青铜适先达              | 感具情報読込     | 1              |          |            |                  |       |         |              |         |         |         |       |
|    | フィイは表込み              | 雨約             | 転込み                | 台幅口卡。      | לא 🖯           | 入力シートを表示 |            |                  |       |         |              |         | <b></b> | 高度な設定   |       |
|    | 現在 242件 雪<br>現在 3件 道 | 語されてい<br>訳されてい | っます<br>っます         |            |                |          |            |                  |       |         |              |         |         |         |       |
|    | 利用:                  | 811-11<br>610  | 12                 | 8          | 7月かテの生)        | フリガナ(名)  | 生年月日       | 118日-ド           | 변망기   | 修道府県コート | 都道府県         | 市区町村コート | 市区町村    | 住所 ~    |       |
|    | 2 8 00000            | 00607 ¥1/F     | 9907 (*<br>1916 (* | 02 9       | 11/19<br>30/19 | 02       | 1926/12/28 | 2                | 女 枳   | 22      | 14(2)().     | 201     | APISIT  | 9123121 |       |
|    | 3 00000              | 00609 ¥()#     | 96 0               | 33 🛛       | 30%            | 03       | 1935/02/10 | 2                | 女     | 22      | <b>基制用)供</b> | 201     | 翻印市     | 静间引用。   |       |
|    |                      | レ点             | を作                 | ける         |                |          |            |                  |       |         |              |         |         |         |       |
|    | 5                    | また             | はク                 | 7 U 'y     | クす             | -る       |            |                  |       |         |              |         |         |         |       |
|    |                      | 0.72           |                    |            |                |          |            |                  |       |         |              |         |         |         |       |
|    |                      |                |                    |            |                |          |            |                  |       |         |              |         |         |         |       |
|    |                      |                |                    |            |                |          |            |                  |       |         |              |         |         |         |       |
|    |                      |                |                    |            |                |          |            |                  |       |         |              |         |         |         |       |
|    |                      |                |                    |            |                |          |            |                  |       |         |              |         |         | ~       |       |
| 1  | 全選択                  | 1 1            | A259               | 1          |                |          |            |                  |       |         |              | 肥油      | 1       | ***     |       |
| 1  |                      |                |                    | ]          |                |          |            |                  |       |         |              | -1.74   |         |         |       |
| 4  |                      |                |                    |            |                |          |            |                  |       |         |              |         |         | •       |       |
|    |                      |                |                    |            |                |          |            |                  |       |         |              |         |         |         | •     |
|    |                      |                |                    |            |                |          |            |                  |       |         |              |         |         |         |       |
|    |                      |                |                    |            |                |          |            |                  |       |         |              |         |         | り ク     | リッグする |

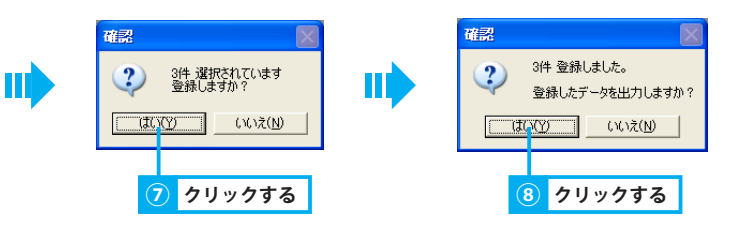

保存する

## <u>6. 無効なデータがあった場合(利用者・職員コード)</u>

- ① 無効なデータが含まれる場合は、「無効なデータがあります」というメッセージが表示されるので、「OK」をクリックします。
- ② 利用者・職員コードが赤いセルで表示されている場合は、台帳コードを直接修正します。
- ③ または「台帳コード入力」機能で自動で入力することも可能です。 「台帳コード入力」ボタンをクリックします。
- ④「台帳コード入力」画面にて、振り分け設定を「次のコードで自動で入力する」または「空いているコードを自動的に入力する」を選択します。
- ⑤ 任意の[振り分け範囲]を選択します。
- ⑥「確定」をクリックします。
- ⑦ 登録する利用者にレ点を付けます。
   全員選択する場合は、「全選択」ボタンをクリックします。解除する場合は、「全解除」ボタンをクリックします。
- ⑧「登録」ボタンをクリックします。
- ⑨ 確認メッセージが表示されるので、「はい」をクリックします。
- ⑩ 確認メッセージが表示されるので、出力する場合は、「はい」をクリックします。

出力されたデータは読込み対象のデータと同様の場所に、ファイル名に当日日付が付いた状態で保存されます。

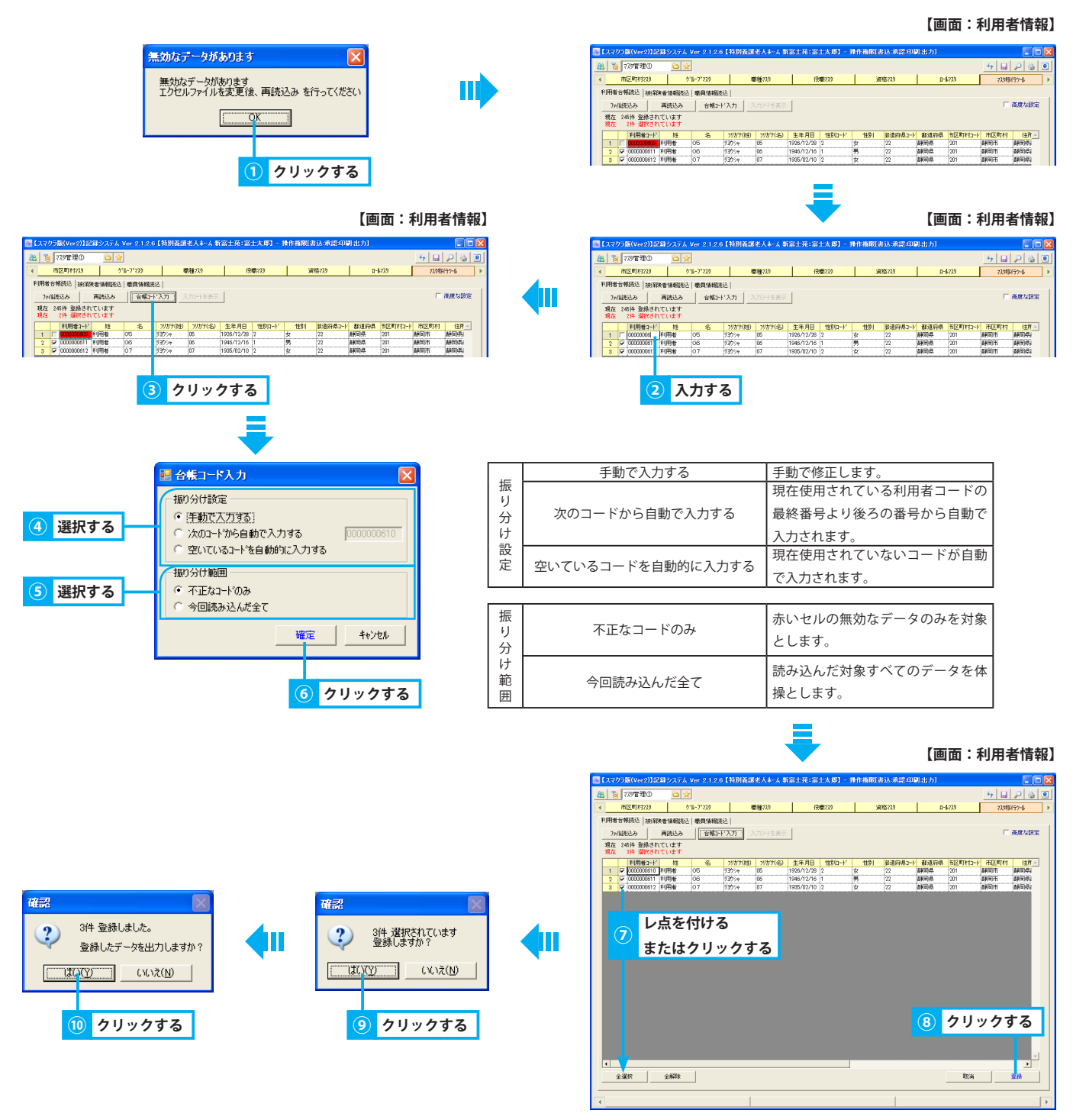

被保険者情報を一括で取り込む方法を説明します。この機能を使用するには、お使いのパソコンに Excel がインストールさ れている必要があります。

#### 1. 入力シートを作成する

- ①「入力シートを表示」ボタンをクリックします。
- ② Excel が起動し、入力シートが出力されます。
- ③ 6行目に入力されている入力例を元に、被保険者情報を6行目以降に入力します。
  - ※ 黄色いセルは入力必須項目となります。
  - ※ 既に利用者が登録されている場合は、利用者コードが重複しないようにあらかじめ利用者コードを確認しておく必要があります。利用 者コードが重複している場合は、登録時に赤い枠で表示されます。
- ④ 入力が終了したら、Excel ファイルを任意の名前で、任意の保存先に保存します。

| ① クリックする                                                                                                    | <ul> <li>④ 保存する</li> </ul>                                                                                   |
|----------------------------------------------------------------------------------------------------|----------------------------------------------------------------------------------------------------|
| 【 (スプクラル(V=2)12はシステム V=2.1.2.5 (特別者請求入ネーム 非常主大 N3 - 特性権限制が 東部中間 北方)]                                                                                                    |                                                                                                    |
|                                                                                                    | 11 문제 소리 전 내 전 비용 4 3 7 년 이 11 명 4 12 1 년 11 명이 <sup>100</sup> 1 명 (12 1 1 1 1 1 1 1 1 1 1 1 1 1 1 1 1 1 1   |
| ▲ 市区町村730 2 ~17:33 原程733 回報733 回報733 回報733 (回報733) (回報733 (回報733) (回報733) (回和733) (回和733) (回和733) (回和733) (回和733) (回和733) (III) (IIII) (IIII) (IIIII) (IIII) (IIII) (IIII) (IIII) (IIII) (IIIII) (IIII) (IIII) (IIII) (IIII) (IIIII) (IIIII) (IIII) (IIII) (IIII) (IIII) (IIII) (IIII) (IIII) (IIII) (IIIII) (IIII) (IIII) (IIII) (IIII) (IIII) (IIIII) (IIIII) (IIII) (IIIII) (IIIII) (IIIII) (IIIII) (IIIII) (IIIII) (IIIII) (IIIII) (IIIII) (IIII) (IIII) (IIIII) (IIIII) (IIIII) (IIIII) (IIII) (IIII) (IIII) (IIII) (IIIII) (IIII) (IIII) (IIIII) (IIIII) (IIIII) (IIIII) (IIIII) (IIIII) (IIIII) (IIIII) (IIIIII) (IIIII) (IIII) (IIII) (IIII) (IIII) (III) |                                                                                                    |
| 利用者台销进出。按68条者指48852   微周集44 223                                                                                                    |                                                                                                    |
| 7月後後込み 再設しみ 入力プーを表示 日本成本設定                                                                                                    | A B C D E F G H I                                                                                            |
| 現在 26時 登録されています                                                                                                    | 1 人力必須明目 注意現目                                                                                                |
|                                                                                                    | 3 文字種別 <u>半角数字</u> 種別研究2、半角数字 半角数字 半角数字 半角数字 半角数字 半角数字 半角数字 半角数字                                             |
|                                                                                                    | 4 文字数(半角換算) 10文字 30文字以内 40文字以内 40文字以内 60文字 2文字 2文字                                                           |
|                                                                                                    |                                                                                                    |
|                                                                                                    | a 入力(iii) 0000000001 (安土人)(大声) 22/2/2 0000-006 /001 2000 /006 /01 2000 /00 /01 2000 /00 /01 2000 /00 /000 /0 |
|                                                                                                    | 8 000000079 株式二卸 ヨンマンログ 2010/08/31 22105 2010/12/01 21                                                       |
|                                                                                                    | 9 0000000060 横浜三郎 31/1717 2010/08/02 2011/07/31 221058 2010/08/02 23                                         |
| 1<br>2307 2573 <b>88</b> 277                                                                                                    | ③ 入力する                                                                                                    |

## 2. 被保険者情報を取り込む

- ①「ファイル読込み」ボタンをクリックします。
- ②「ファイルを開く」画面から、対象のファイルを指定し、「開く」ボタンをクリックします。
- ③ 取り込んだ被保険者情報一覧が表示されます。
- ④ 登録する利用者にレ点を付けます。

全員選択する場合は、「全選択」ボタンをクリックします。解除する場合は、「全解除」ボタンをクリックします。

- ⑤「登録」ボタンをクリックします。
- ⑥ 確認メッセージが表示されるので、「はい」をクリックします。
- ⑦ 確認メッセージが表示されるので、出力する場合は、「はい」をクリックします。
   出力されたデータは読込み対象のデータと同様の場所に、ファイル名に当日日付が付いた状態で保存されます。

| <u> 1</u> クリックする                                                                                                    |                       | (                          | 2<br><mark>クリック</mark>                         | する     |
|----------------------------------------------------------------------------------------------------|-----------------------|----------------------------|------------------------------------------------|--------|
| C [1/47] @(Ver27)[2月22/574, Ver 24.2.6 (特別資源考入和-A 新客上先:宮上大部) - 作作者期(書込:赤淡 印刷:念力)     C [2] [2] [2] [2] [2] [2] [2] [2] [2] [2]                                                                                                    | ファイルを開く               |                            |                                                | 2 🛛    |
| Image: The state of the state of the state of | 77イルの場所(): 🗀 excelデータ |                            | → € 6 6 10 · · · · · · · · · · · · · · · · · · |        |
| 10444 REF MIRKA, WERE WERKARD                                                                                                    | 副職員データ×1              |                            |                                                |        |
| 7/186626 単位207 人口2/12世代<br>現在 181件 登録されています                                                                                                    | 最近使ったファイル 図利用者データ     | xis                        |                                                |        |
| 利用約2-11         氏名         72511         操动机器数数(如约用数块) (指导者者等)         医外者         反付毎月日         介護付援区(小提供/板区(小发动器)成(由某件有名号)         正                                                                                                    |                       |                            |                                                |        |
|                                                                                                    | 7251-97               |                            |                                                |        |
|                                                                                                    | RE-INCH               |                            |                                                |        |
|                                                                                                    |                       |                            |                                                |        |
|                                                                                                    | 77 3282-9             |                            |                                                |        |
|                                                                                                    | マイ ネットワーク             |                            |                                                |        |
|                                                                                                    | 77(11/8(N)            |                            |                                                | INK(O) |
|                                                                                                    | 77イルの種類①              | Excel 7r-( /l (*xis;*xisx) |                                                | キャンセル  |
|                                                                                                    |                       |                            |                                                | 10     |
|                                                                                                    |                       |                            |                                                |        |
|                                                                                                    |                       |                            |                                                |        |
|                                                                                                    |                       | _                          |                                                |        |
| <u>全選択</u> 全K22: <b>現54</b> 22:5                                                                                                    |                       |                            |                                                |        |
|                                                                                                    |                       |                            |                                                |        |
|                                                                                                    |                       |                            |                                                |        |

#### 【画面:利用者情報】

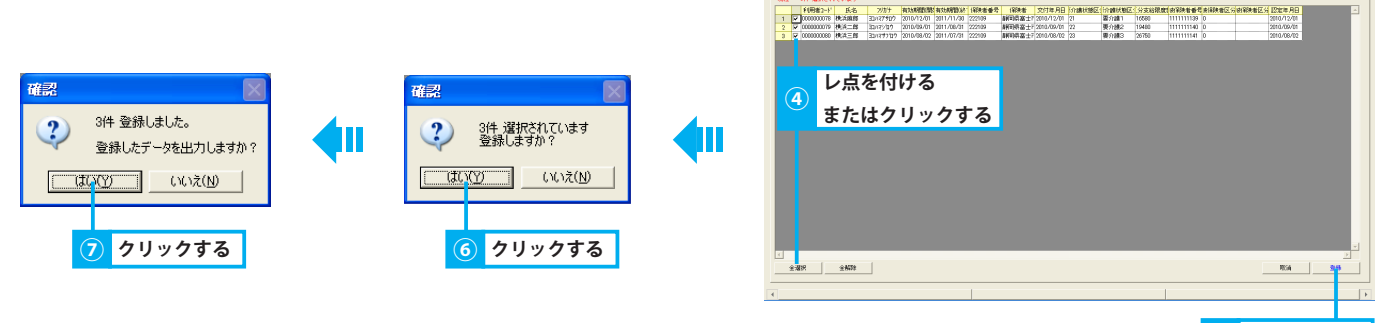

116-772 116-772 116-772 116-772 116-772

7)1188333 再28533 2. 現在 2451年 東藤されています

#### クリックする

#### 3. 被保険者情報に無効なデータがあった場合

① 無効なデータが含まれる場合は、「無効なデータがあります」というメッセージが表示されるので、「OK」をクリックします。

- ② 無効なデータは、取り込んだ被保険者情報一覧で赤いセルで表示されるので、内容を確認します。
- ③ Excel ファイルを開き、データを修正し、保存します。
- ④「再読込み」ボタンをクリックします。
- ⑤ 登録する被保険者情報にレ点を付けます。
- 全員選択する場合は、「全選択」ボタンをクリックします。解除する場合は、「全解除」ボタンをクリックします。
- ⑥「登録」ボタンをクリックします。
- ⑦ 確認メッセージが表示されるので、「はい」をクリックします。
- ⑧ 確認メッセージが表示されるので、出力する場合は、「はい」をクリックします。
  - 出力されたデータは読込み対象のデータと同様の場所に、ファイル名に当日日付が付いた状態で保存されます。

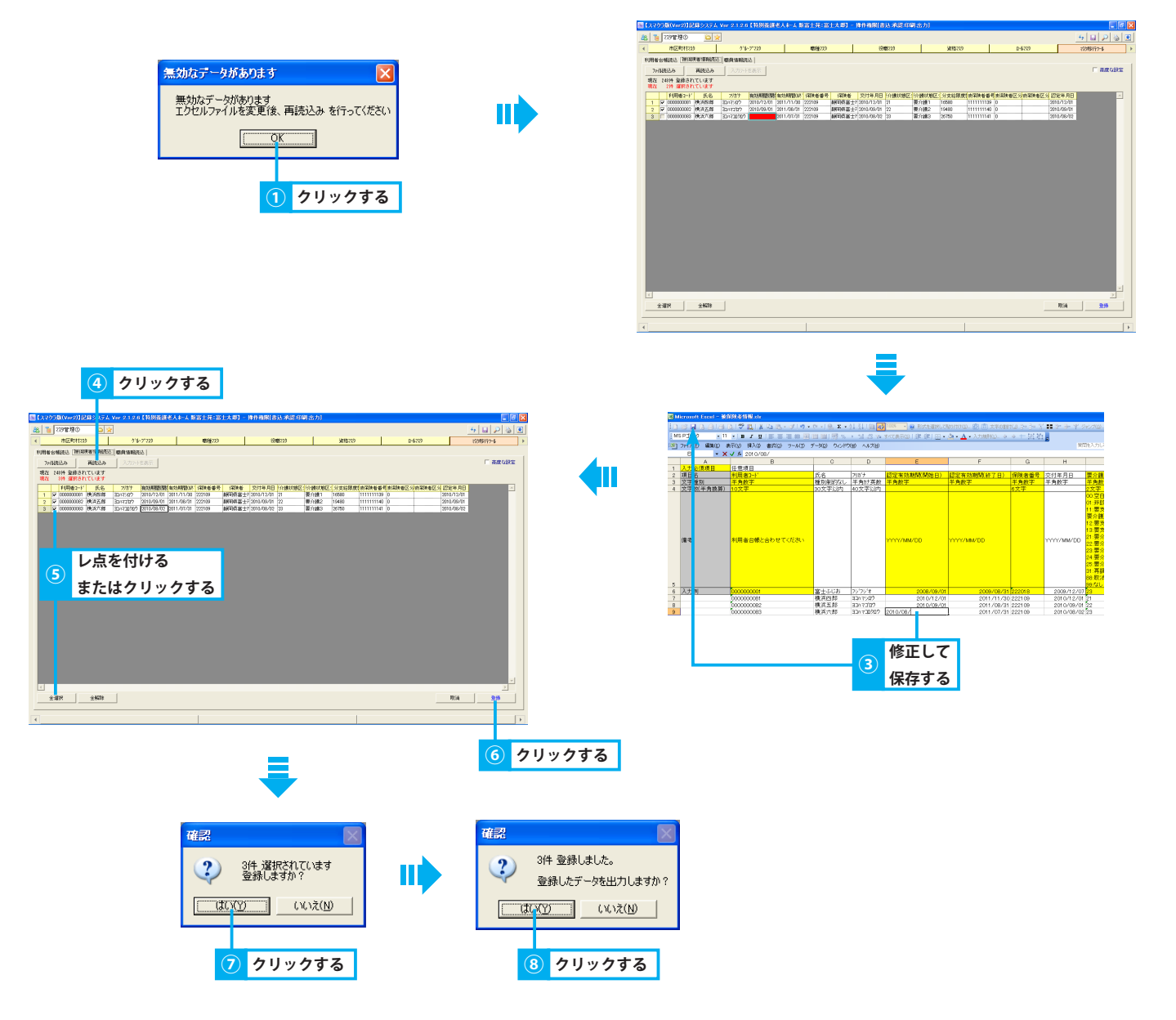